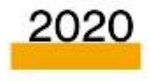

# FORMACIÓ DISPOSITIUS MÒBILS

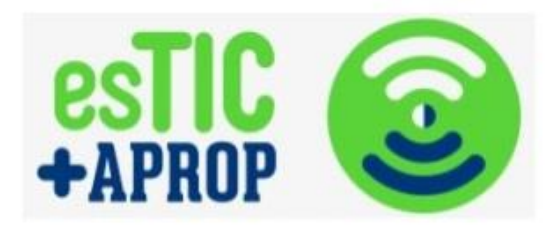

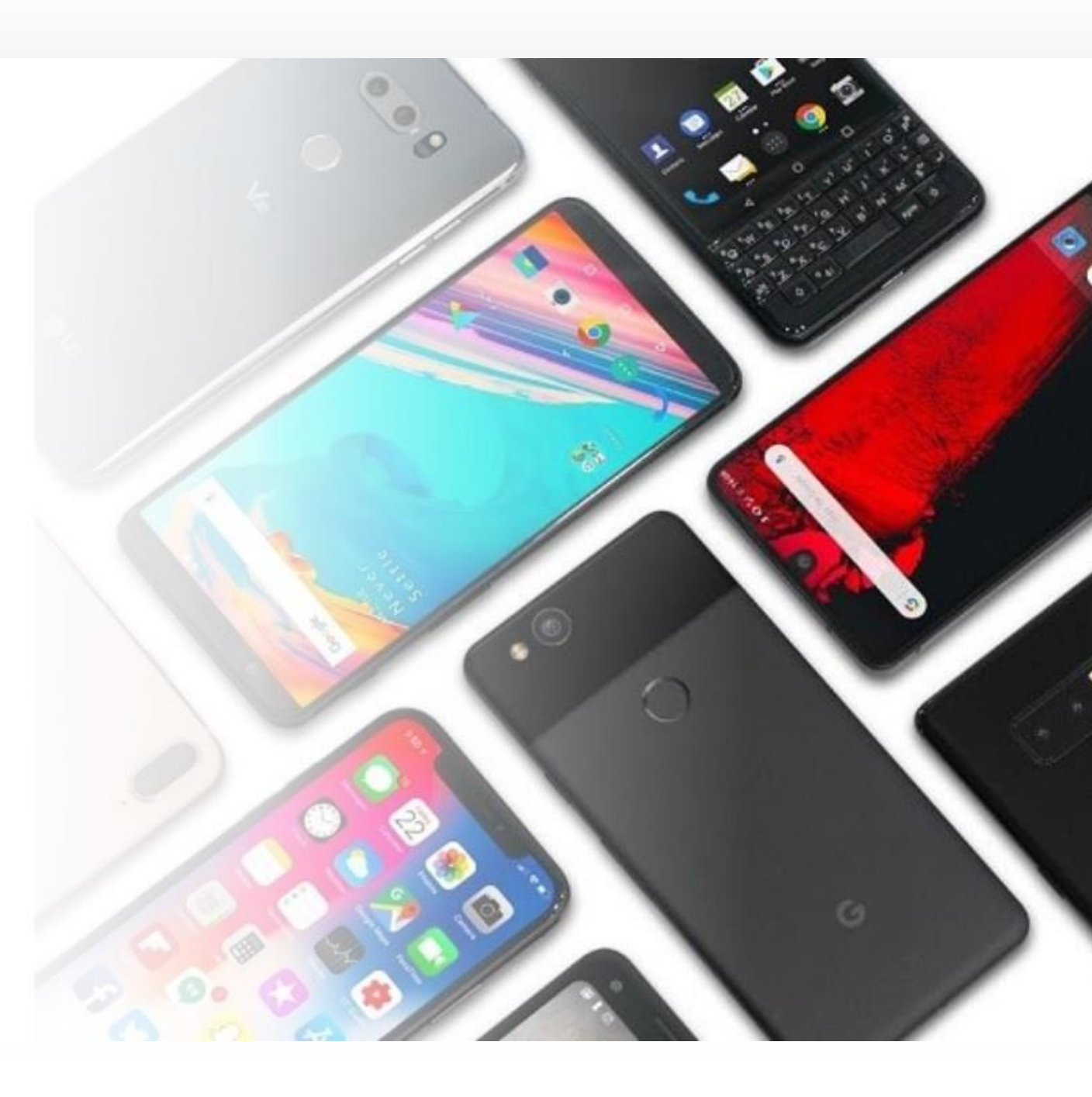

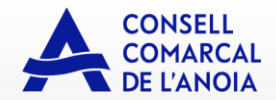

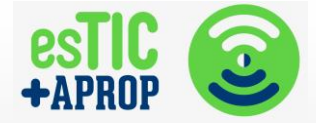

# FORMACIÓ DISPOSITIUS MÒBILS

# CONTINGUTS

| 1. INTRODUC   | p. 3      |
|---------------|-----------|
| 2. CONTACTE   | ESp. 7    |
| 3. TRUCADES   | p. 9      |
| 4. FER FOTOS  | p.11      |
| 5. GOOGLE F   | PLAYp. 12 |
| 6. GOOGLE A   | ASSISTANT |
| 7. WHATSAPP   | p. 1      |
| 8. CERCADO    | p. 20     |
| 9. SEGURETAT  | p. 2      |
| 10.LA MEVA S  | p. 2      |
| 11.GESTIONS I | bancàries |
| 10.YOUTUBE    |           |
| 11. GOOGLE    | FOTOSp. 3 |
| 12. ZOOM      |           |
| 13. RECURSOS  | Sp. 34    |

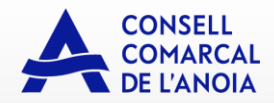

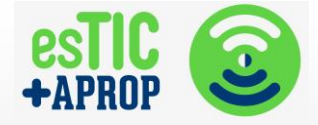

# **INTRODUCCIÓ ALS SMARTPHONES**

# Què és un telèfon mòbil intel ligent? Funcionalitats.

Un SMARTPHONE és un telèfon mòbil intel·ligent i tàctil que funciona amb Internet.

Funcions més útils en el dia a dia:

- Realitzar i rebre trucades
- Comunicar-nos amb altres persones via WhatsApp o fer vídeo trucades
- Fer fotos i vídeos
- Escoltar música
- Cercar informació (programació TV, notícies,...)
- Accedir a aplicacions i jocs

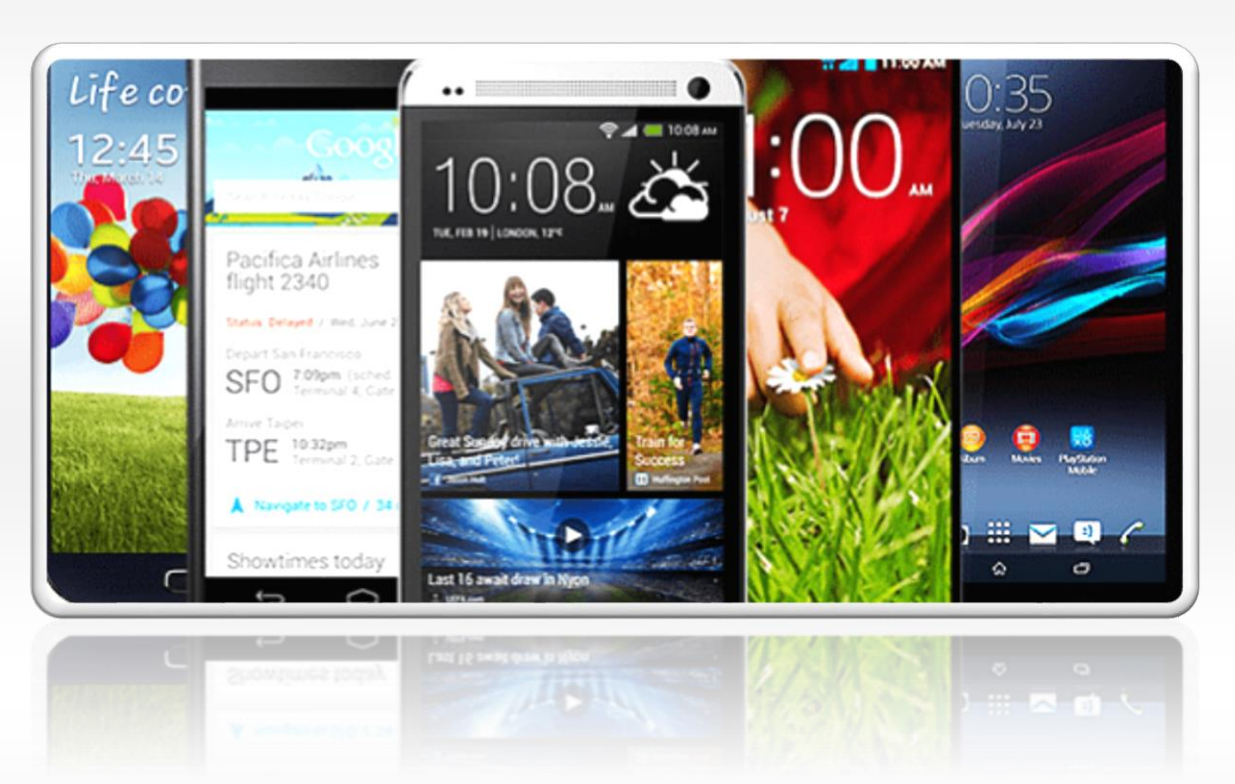

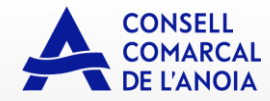

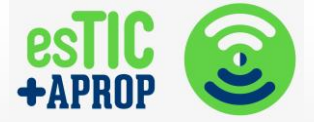

#### Parts i botons exteriors

Els SMARTPHONES normalment són tàctils, però solen tenir mínim 3 botons i altres parts:

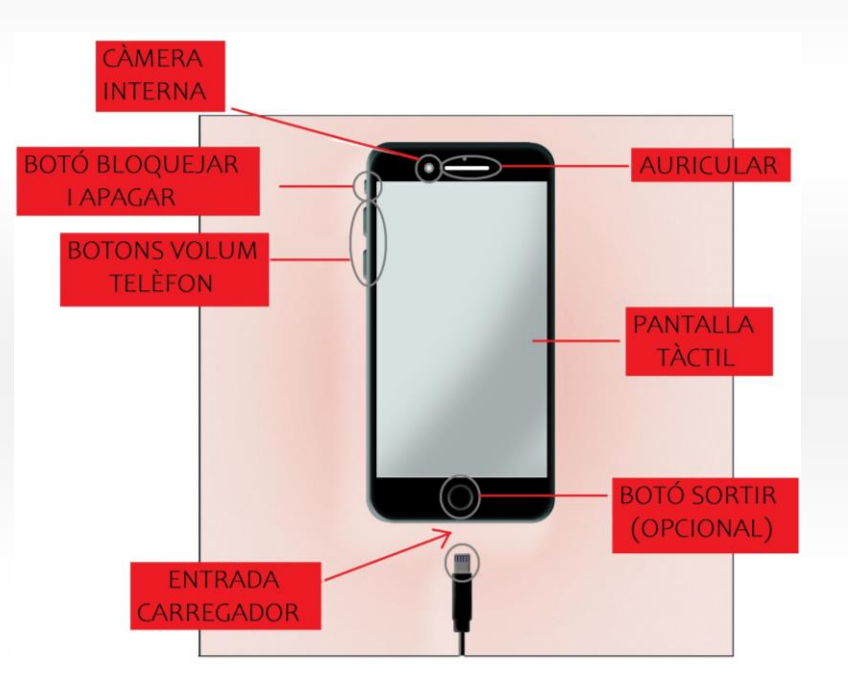

Càmera interna: serveix per fer fotos podent veure la pantalla alhora.

**Botó bloquejar/desbloquejar i apagar/encendre**: si només el premem un sol cop, serveix per bloquejar o desbloquejar el telèfon. Si el mantenim premut, serveix per apagar o encendre el dispositiu.

**Botons volum telèfon**: el botó de dalt serveix per pujar el volum i el de baix, per baixar-lo.

**Entrada carregador**: en la base del dispositiu sol trobar-se l'entrada per endollar el carregador del mòbil.

Auricular: part per on sentim quan parlem per telèfon.

Pantalla tàctil: part més gran i important del dispositiu.

**Botó sortir (opcional):** alguns dispositius tenen un botó o varis, a la part inferior de la pantalla. Solen utilitzar-se per sortir de les aplicacions.

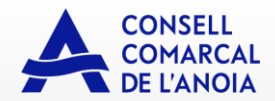

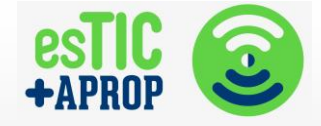

# \* Parts de la pantalla

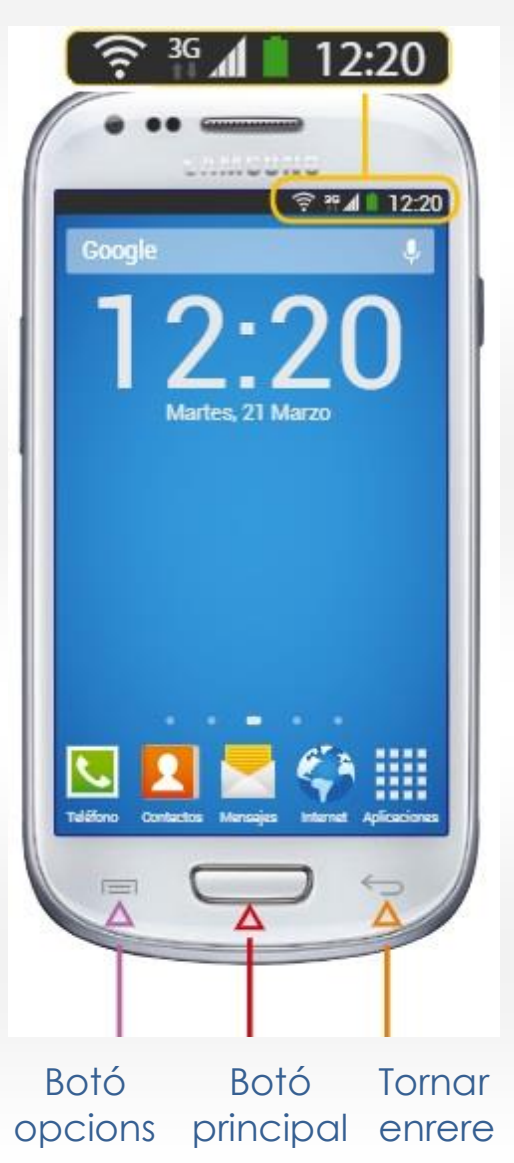

# Barra de notificacions

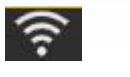

3G

Connexió WIFI. Les barres blanques mostren la intensitat.

Indicador connexió a Internet.

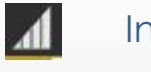

Indicador de cobertura telefònica.

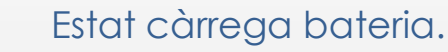

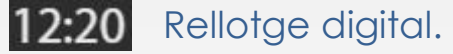

Cal tenir en compte que cada dispositiu pot variar lleugerament el seu disseny de pantalla principal.

Normalment hi acostumem a trobar les icones de telèfon, contactes, missatgeria, o menú d'aplicacions.

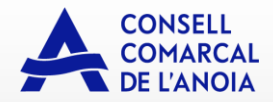

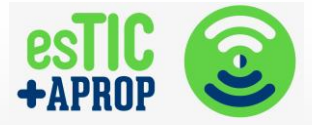

#### ✤ Icones

Els dispositius mòbils tenen diferents dibuixos o icones. Cada icona representa una aplicació o programa (App). Aquests icones poden variar lleugerament depenent del dispositiu, però la seva funció és la mateixa. A més a més, cada persona tindrà uns icones diferents en funció de les aplicacions instal·lades.

És important saber que no els aprendrem a utilitzar tots, però sí que hem de saber identificar aquells més coneguts i que emprarem.

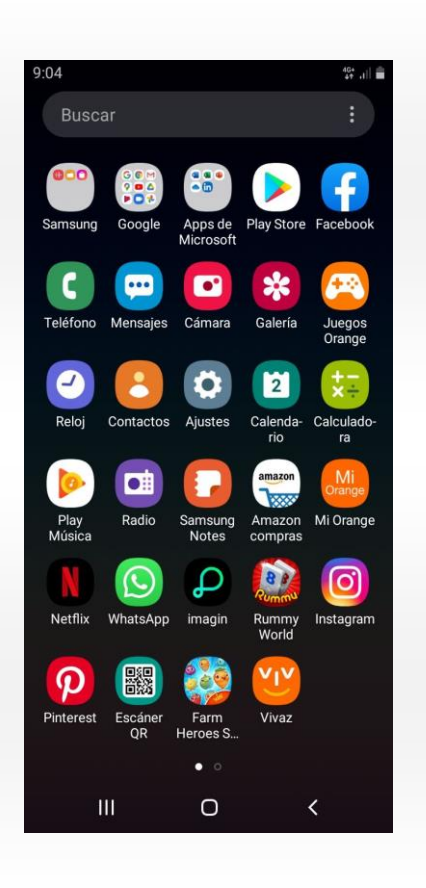

5

 $\bigcirc$ 

- TELÈFON. Permet escriure números de telèfon i veure el registre de trucades.
- CONTACTES. És on guardem els noms i telèfons dels nostres contactes. La nostra agenda.
- MISSATGES. Ens permet escriure breus missatges de text o llegir els que hem rebut.
- WHATSAPP. Serveix per comunicar-nos amb els nostres familiars i amics.
- CÀMERA. Serveix per fer fotos amb el nostre dispositiu.
- GOOGLES PLAY. Ens permet buscar i instal·lar aplicacions noves al nostre dispositiu, la majoria de forma gratuïta.
- GALERIA. És on es guarden totes les fotos que fem o que rebem. Aquí podem accedir per veure-les. Aquesta icona pot canviar bastant en funció del dispositiu mòbil.
- YOUTUBE. Permet buscar i visualitzar vídeos (música, receptes, llocs,...).

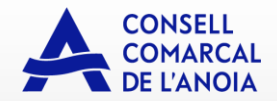

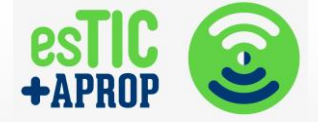

# CONTACTES

#### \* Buscar agenda de contactes

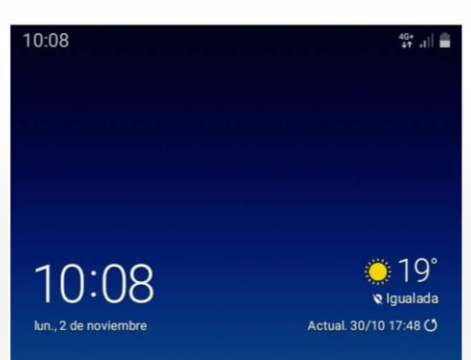

Com hem vist en l'apartat "Icones", per poder veure els contactes de la nostra agenda hem de buscar i prémer la icona 2.

Sol trobar-se a la part inferior de la nostra pantalla, tal com podem veure a la imatge de l'esquerra.

Quan pressionem sobre la icona anirem a parar a l'agenda del telèfon, on podem trobar tots els números de telèfon guardats.

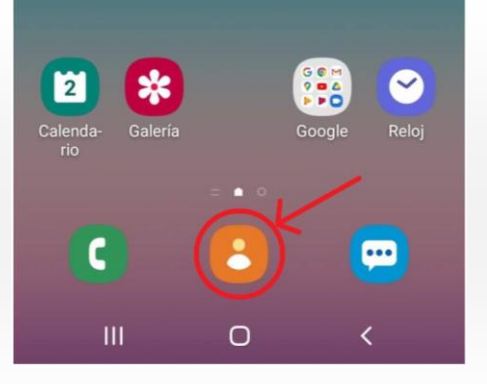

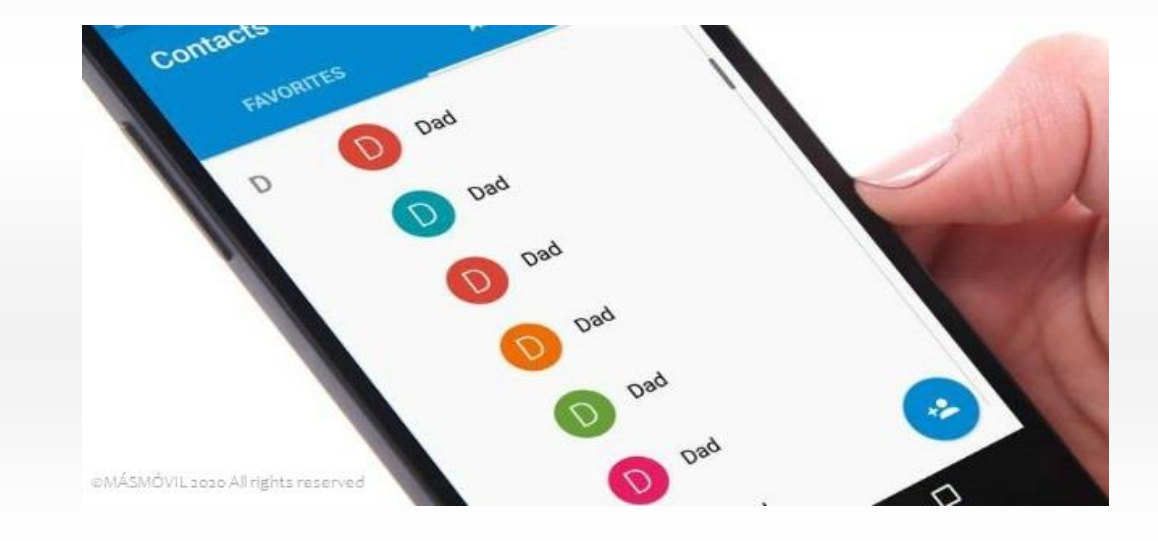

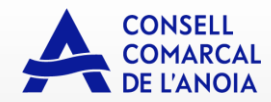

8:47

3

Calenda-rio

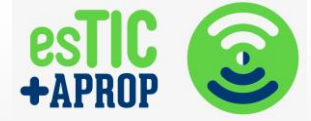

# \* Afegir nou contacte

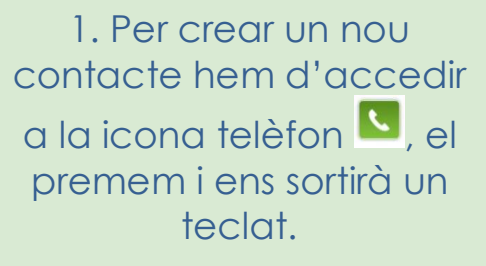

2. Marquem el número de telèfon i premem l'opció "Añadir a Contactos".

3. Ens sortiran les dues opcions que veiem a la imatge. Si és un contacte nou, premem l'opció "Crear contacto".

+ Añadir a Contactos

612 34 56 78

2 ABC

5 JKL

8

Q

3 DEF

6

**9** wxyz

1

10:09 🖬

Teléfono

4 GHI

7

Crear contacto

Añadir a Contactos

Actualizar existente

4. A continuació podem omplir tota la informació del contacte i li donem a "Guardar".

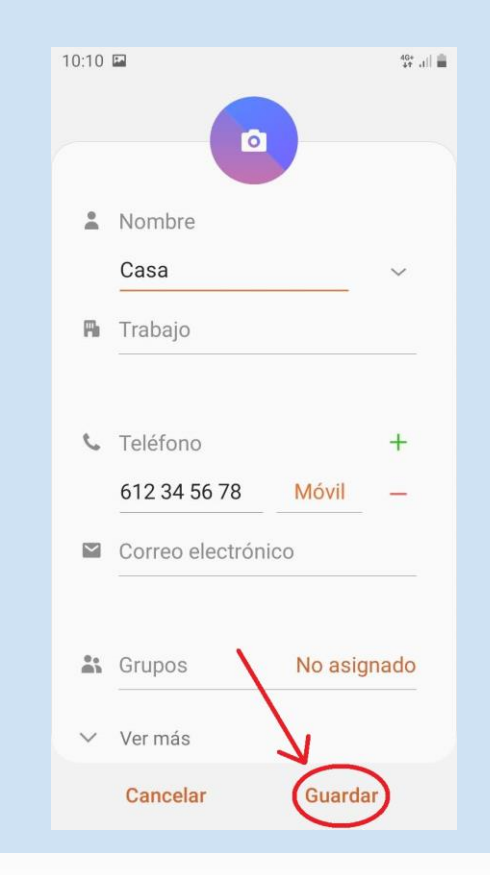

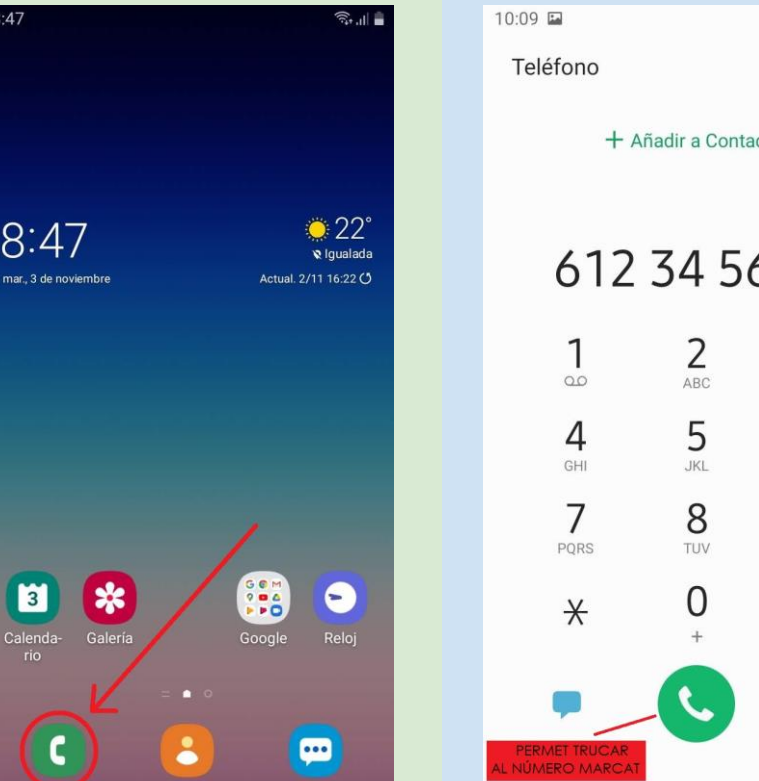

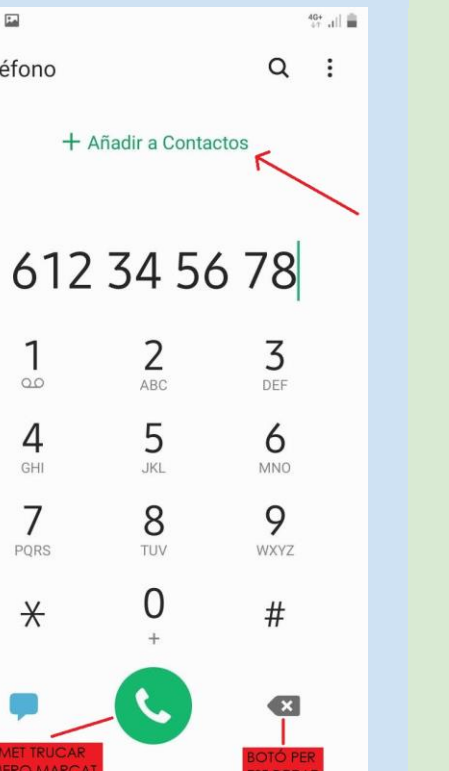

8

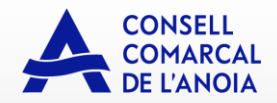

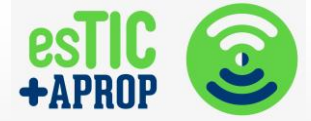

# TRUCADES

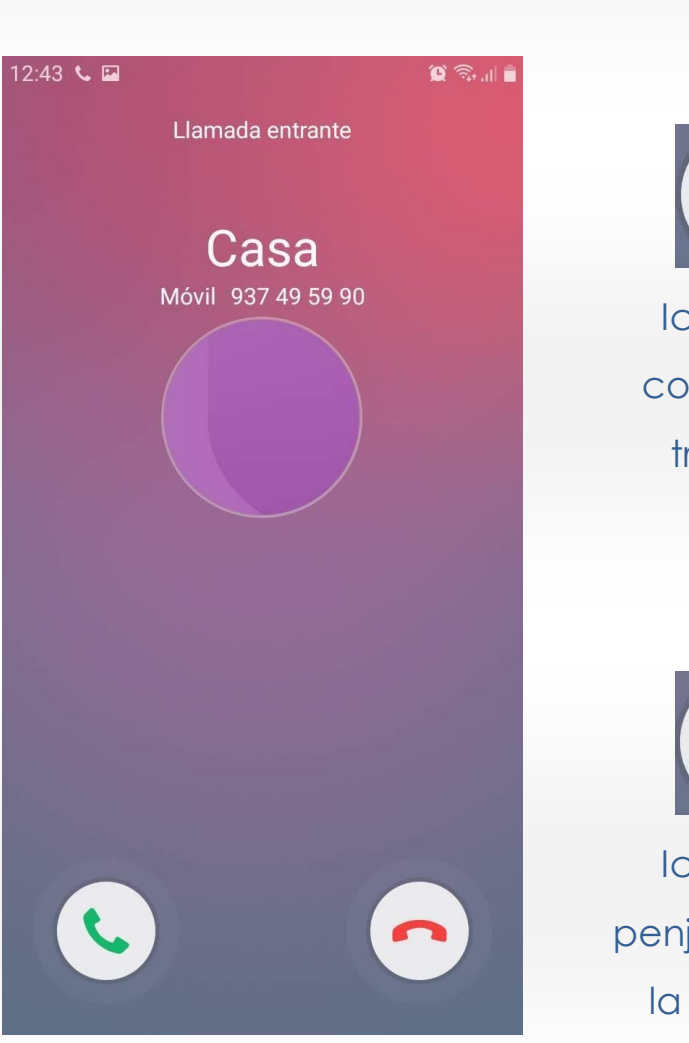

Agafar una trucada

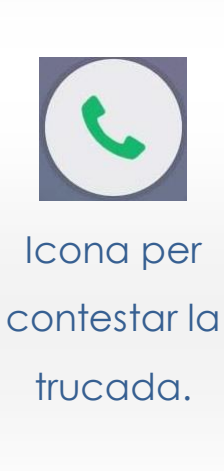

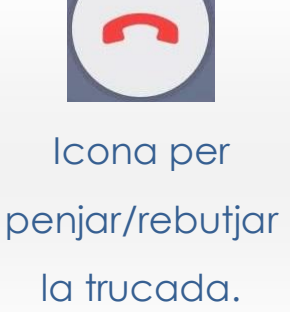

#### **Trucades perdudes**

Quan rebem una trucada però no l'agafem a temps, a la pantalla ens sortirà la següent icona.

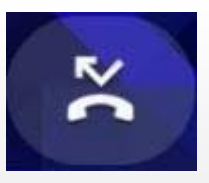

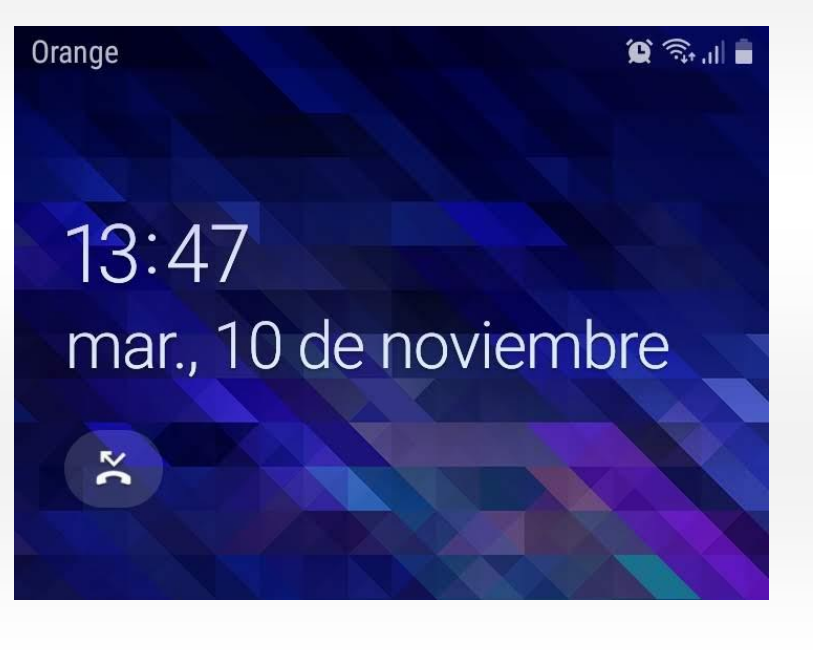

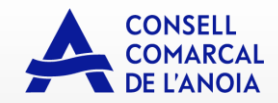

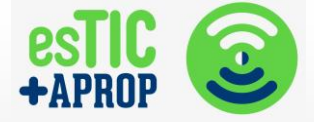

# Fer una trucada

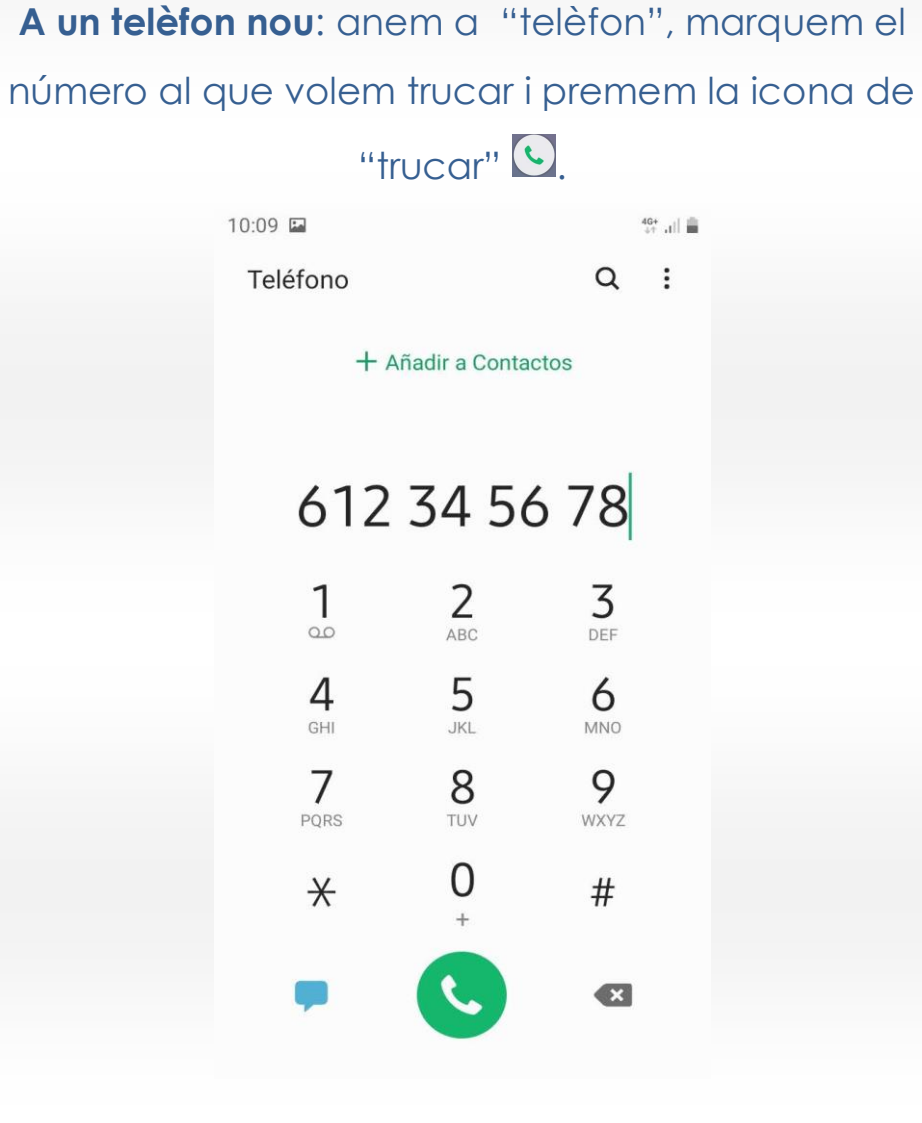

A un contacte: anem a "contactes", busquem el nom de la persona que volem trucar, premem el seu nom i

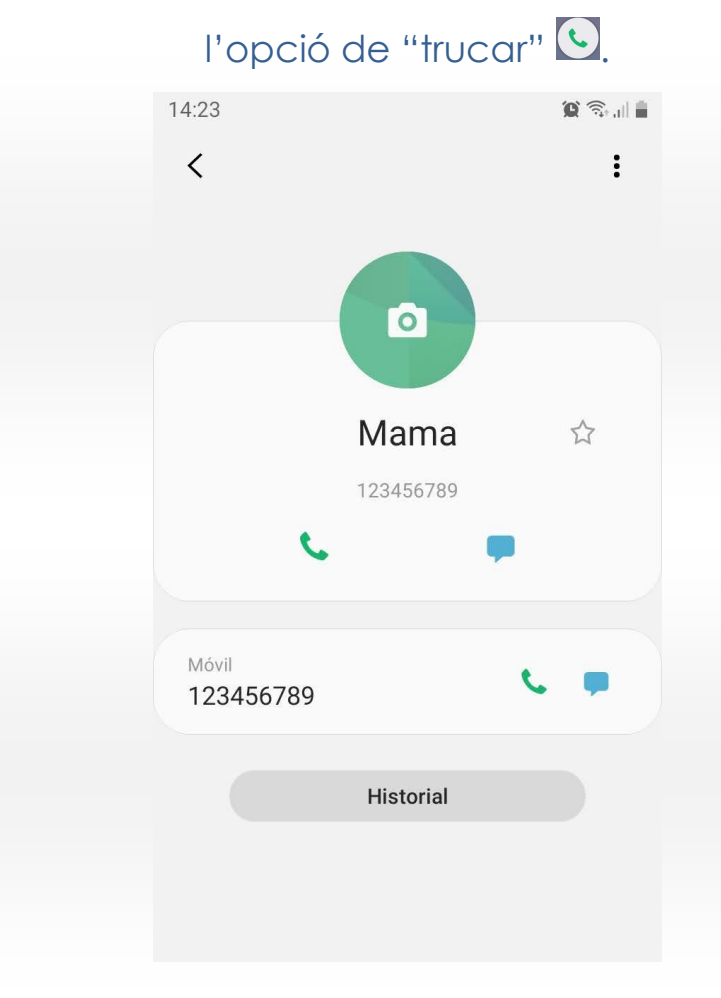

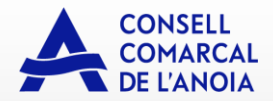

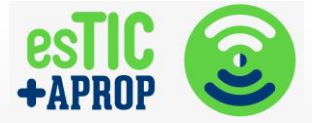

# FER FOTOS I VÍDEOS

Per fer fotos o vídeos amb el nostre dispositiu mòbil, hem de buscar la icona de càmera **(**). A continuació, pressionem la icona per accedir a l'aplicació.

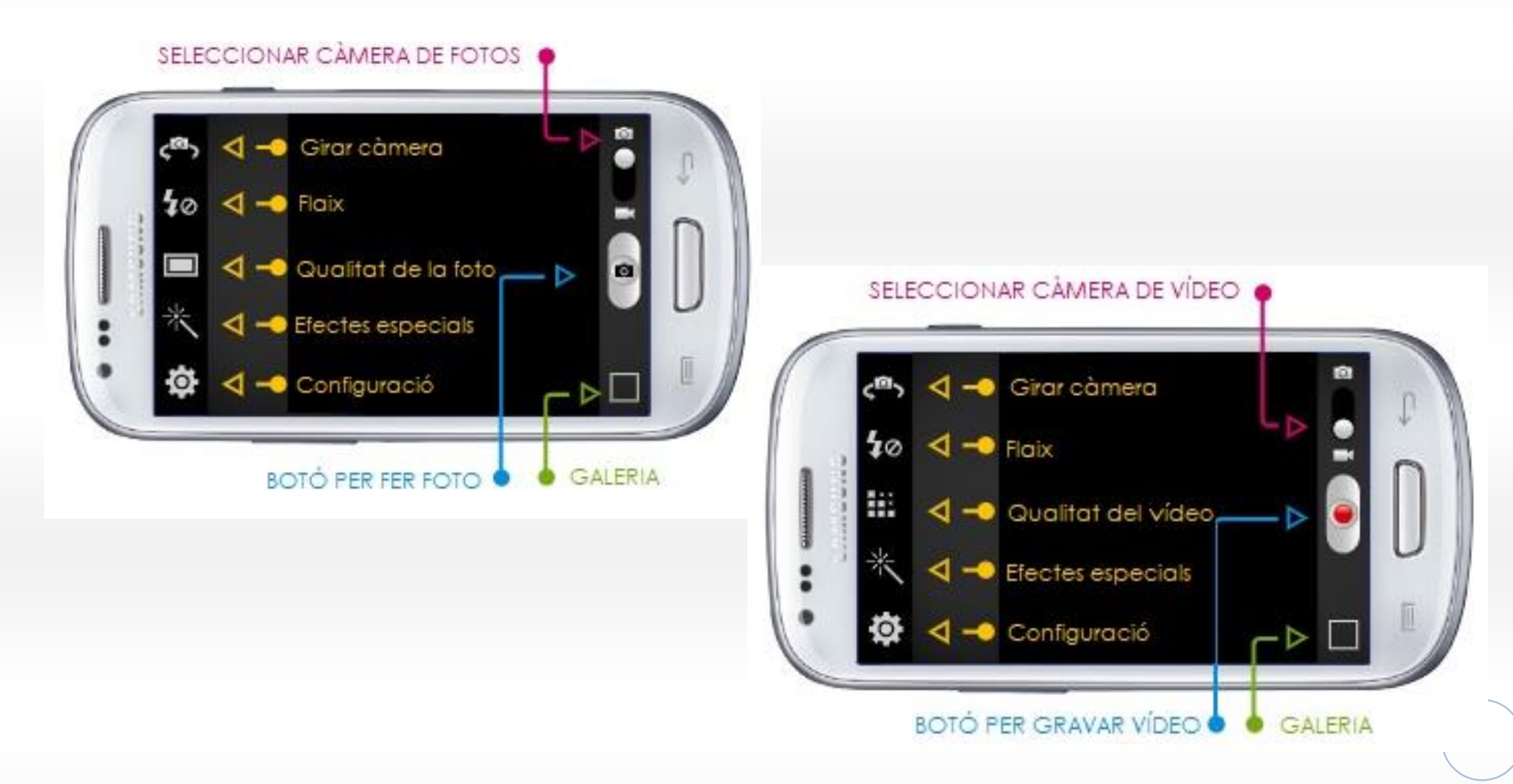

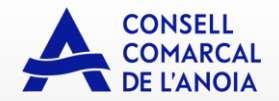

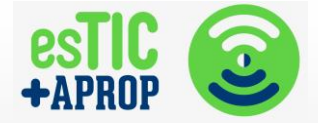

# **GOOGLE PLAY (I STORE)**

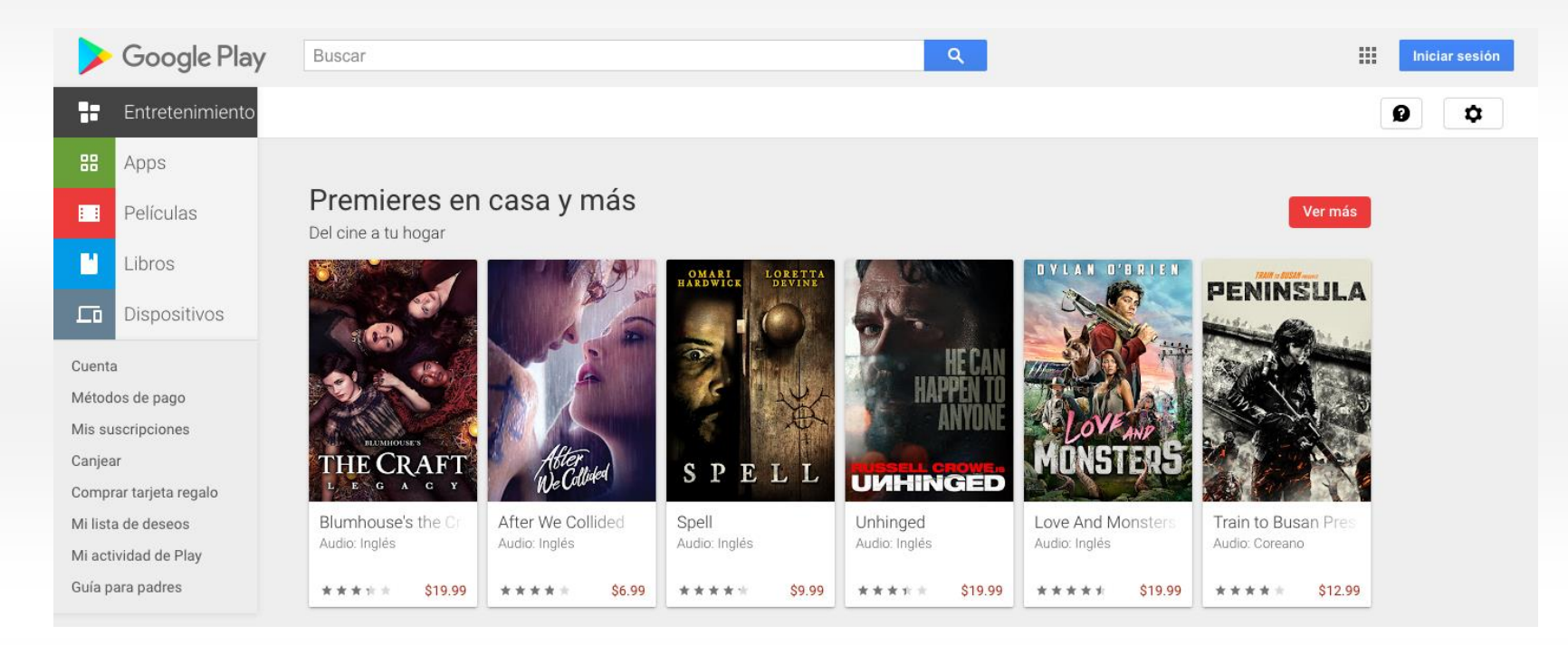

Google Play (<u>https://play.google.com/</u>) és una plataforma de distribució de **continguts digitals**, com són les pel·lícules i els llibres. Per utilitzar Google Play, necessitem tenir una compte de correu GMAIL. Els continguts (com pel·lícules i llibres) NO són gratuïts.

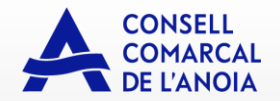

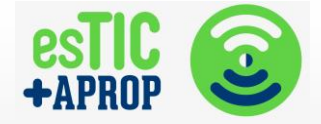

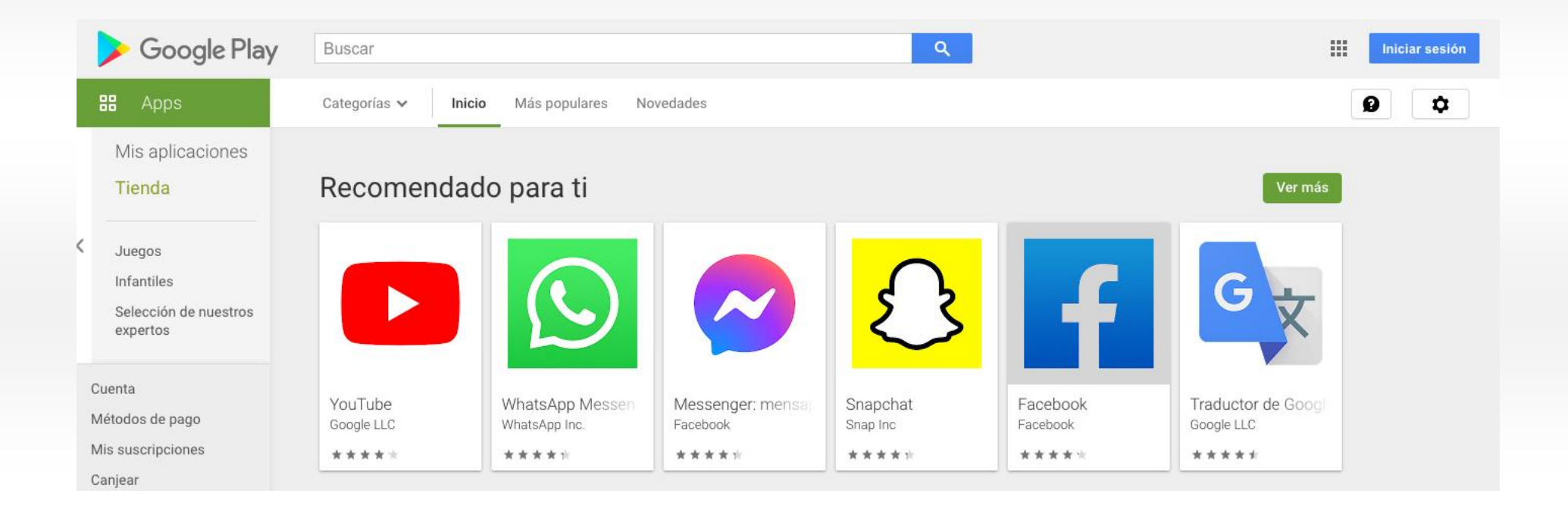

A Google Play també trobem totes les **apps** que ens podem descarregar i utilitzar en els nostres dispositius **Androids**.

A la imatge podeu veure dos de les que han aparegut en aquest document: YouTube i WhatsApp

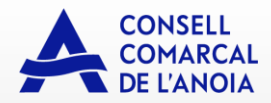

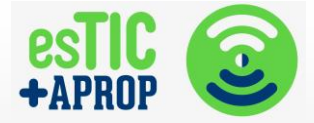

#### **GOOGLE ASSISTANT**

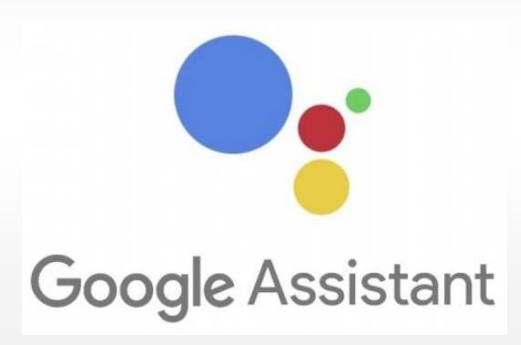

Google Assistant és un assistent activat per veu. Està integrat en els telèfons Android més nous. Google Assistant és la veu que et parla i respon les teves preguntes quan dius "OK, Google". És una aplicació molt útil que ens proporciona una gran ajuda.

Fes-li preguntes i demana-li que faci coses. És el teu assistent personal de Google, sempre disposat a ajudar-te. Per a començar a utilitzar-lo només has de dir "Ok Google", i a continuació demanar-li allò que necessites que faci. Per exemple: obrir un programa, posar una alarma, buscar informació,...

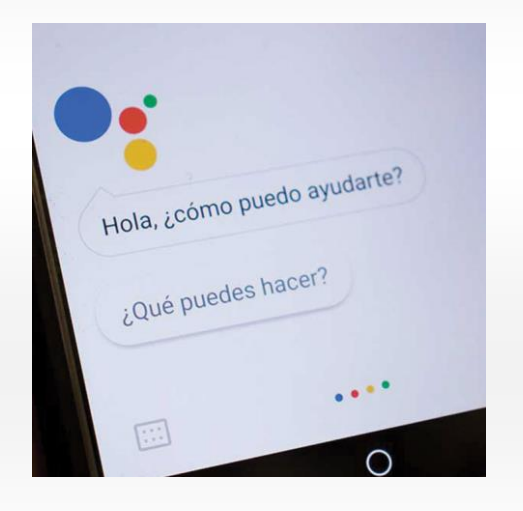

Primerament s'ha d'instal·lar i configurar per tal que detecti la nostra veu. Cal tenir en compte que no té opció de català, només de castellà.

Es poden fer alguns exercicis de prova per aprendre a utilitzar-lo:

- ¿Lloverá mañana?
- Ayúdame a relajarme.
- ¿Cuál es la capital de Francia?
- Pon una alarma a las 8h.

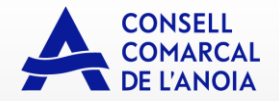

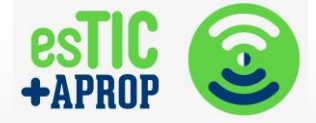

#### WHATSAPP

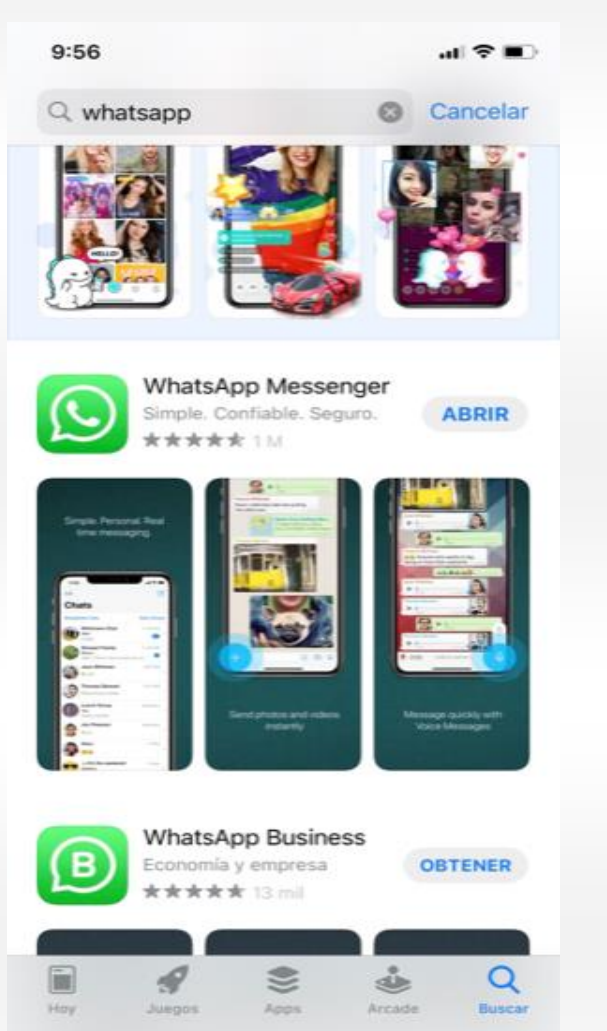

El WhatsApp és una aplicació de missatgeria.

Que sigui de missatgeria vol dir que podem enviar **missatges** (de text, o de veu) a altres **persones**, per estar en contacte amb ells. També podem **rebre missatges** que altres persones ens enviin.

WhatsApp és molt **popular**, especialment entre la gent jove – i no tan JOVE!

Abans de començar, val la pena dir que **NO TOTHOM** us pot contactar. Per a enviar-vos missatges, necessiten saber el vostre **NUMERO DE WHATSAPP**. El número de WhatsApp és un número de telèfon.

Per utilitzar WhatsAPP, cal que us **descarregueu** l'aplicació WHATSAPP MESSENGER, i sigueu els passos. Són MOLT senzills.

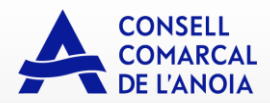

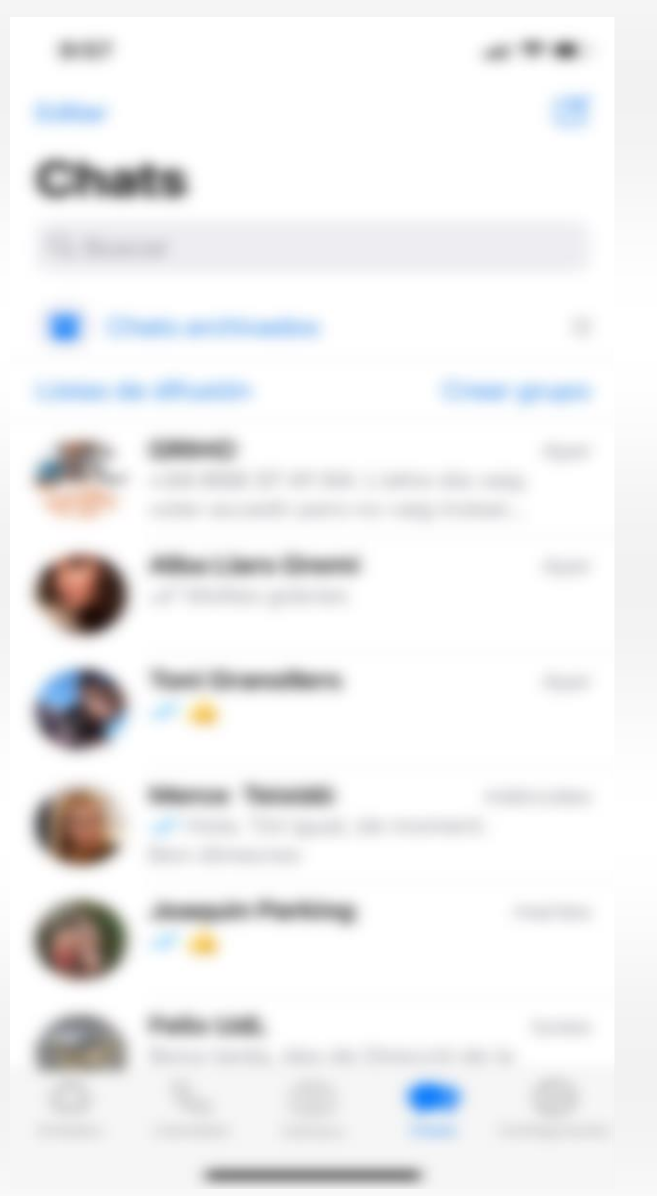

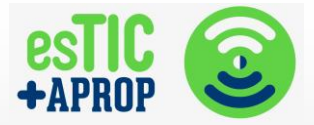

# Els xats

A WHATSAPP tenim **una llista de contactes (els xats)**, que són persones que tenim als nostres contactes de WHATSAPP.

Els contactes tenen una **foto** i el seu **nom**. Nosaltres també posarem una foto al nostre perfil per a que la gent us pugui reconèixer.

A la llista de contactes tenim els missatges més recents.

Si us hi fixeu-vos, sola el nom dels contactes, apareixen una mena de **dobles triangles**, de diferents colors. Aquests triangles mostren si el vostre missatge s'ha llegit per l'altra persona, o si vosaltres heu llegit el missatge que us han enviat.

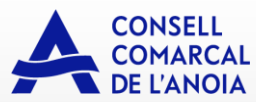

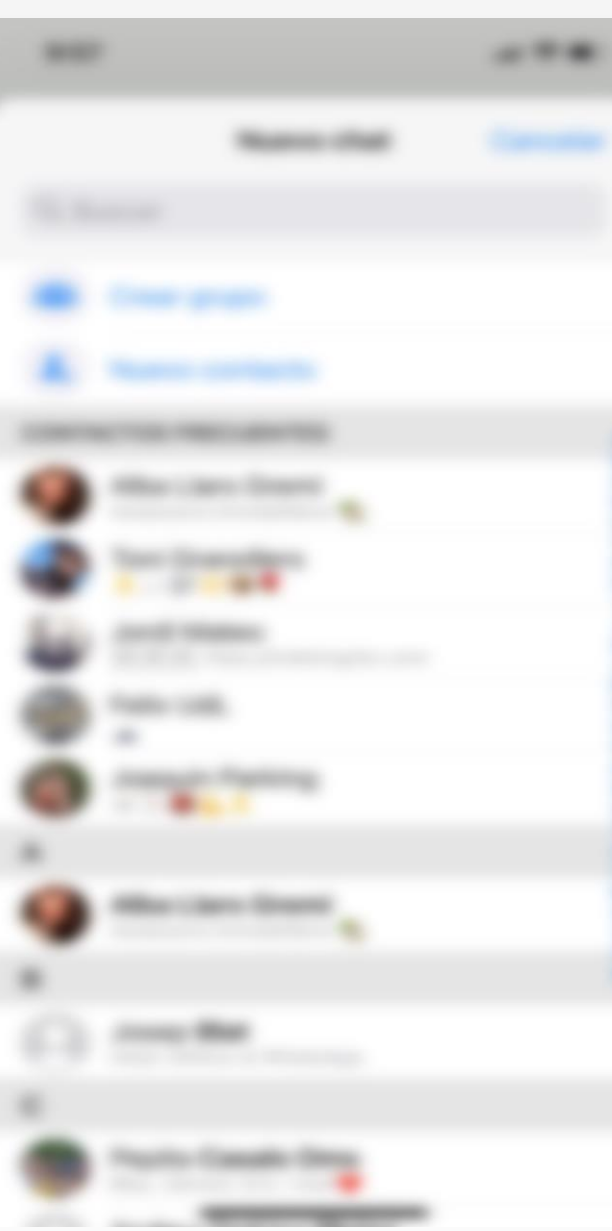

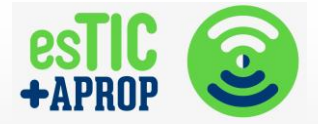

# Com afegim un nou contacte?

Afegir un nou contacte és molt fàcil:

Pas 1. Heu de seleccionar la icona (que és una imatge) que es troba a dalt a la dreta, que té pinta d'un **llapis** (veure pàgina anterior)

Pas 2. Seleccionar l'opció de **NUEVO CONTACTO** 

Pas 3. Introduir les dades del nou contacte, i AFEGIR.

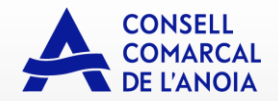

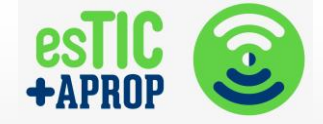

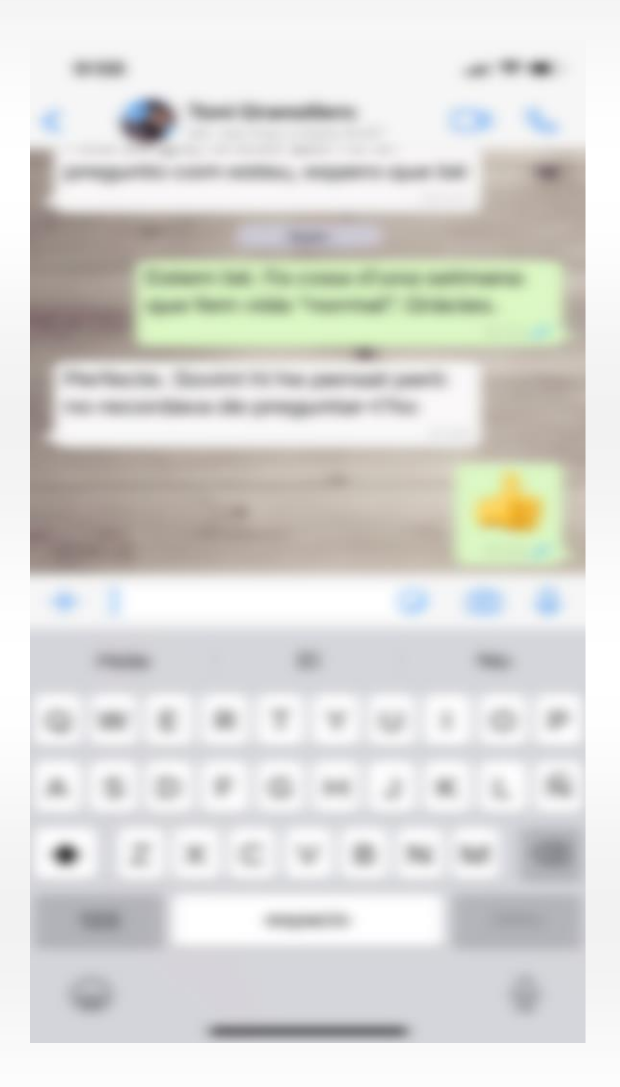

# Com enviem missatges?

Enviar missatges és també molt senzill.

A la nostra llista de contactes (els xats), hem de **seleccionar la PERSONA** amb la que volem contactar.

Després, tenim dos opcions

- Podem **ESCRIURE el missatge**, tal i com es mostra a la imatge de l'esquerra, utilitzant el teclat
- Podem **DICTAR el missatge**, és a dir, parlar, utilitzant el **micròfon** que apareix a la dreta.

Si escolliu l'opció del micròfon, us haureu d'apropar el mòbil a la boca, com si estiguéssiu trucant.

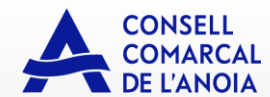

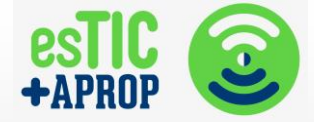

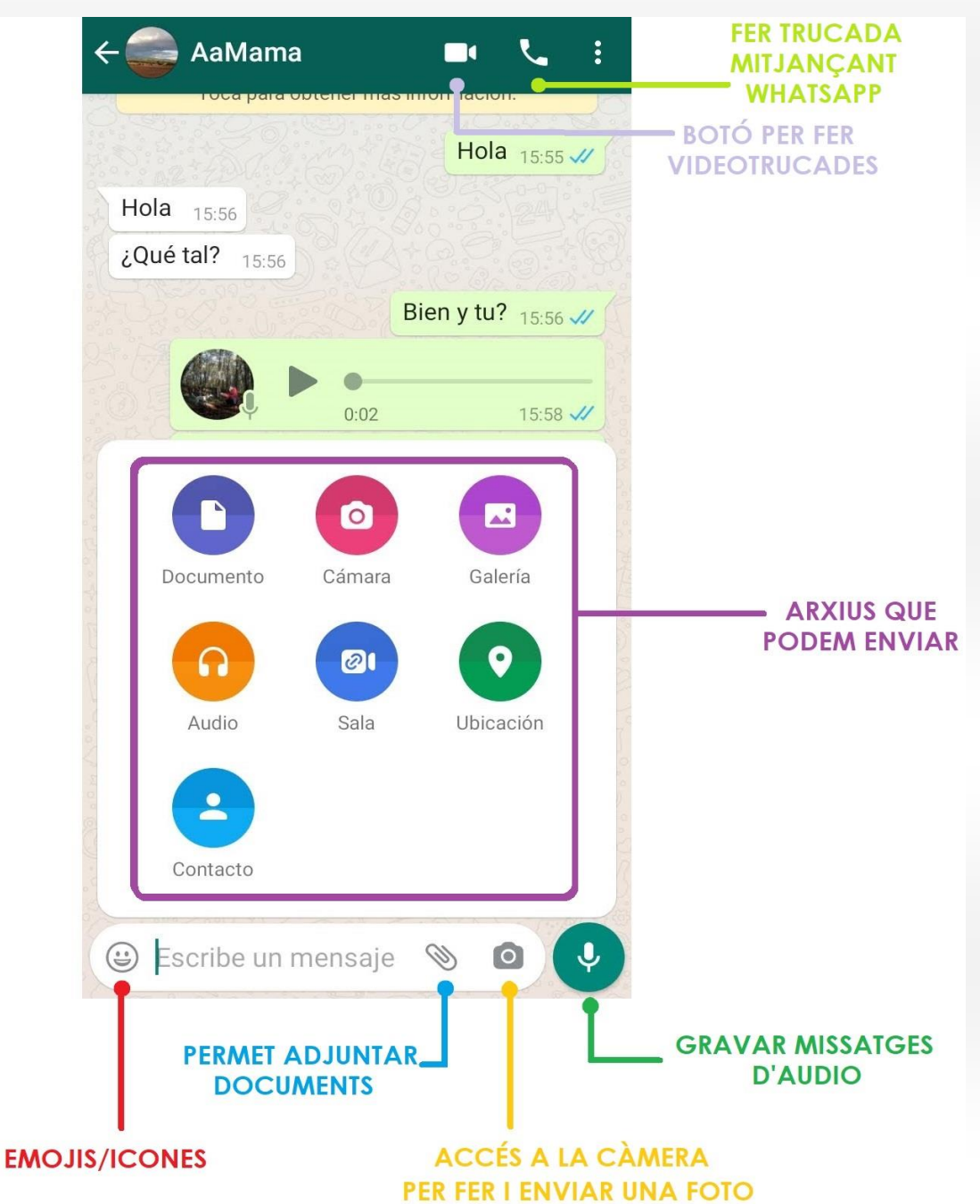

A part d'enviar missatges escrits o de veu, WhatsApp ens permet enviar "Emojis", fotos o imatges, contactes, i diferents arxius.

Si volem enviar una imatge, haurem de prémer el "clip" que ens permet adjuntar arxius. A continuació haurem d'accedir a la "galeria" on trobarem totes les imatges del nostre dispositiu i podrem seleccionar la que vulguem.

D'altra banda, WhatsApp també ens permet fer trucades o videotrucades amb un sòl botó. En aquest cas és important tenir el WIFI connectat per no gastar les dades d'Internet.

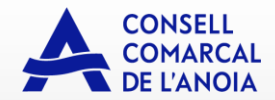

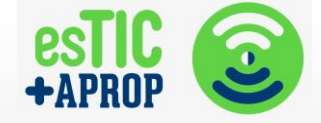

#### **CERCADOR DE GOOGLE**

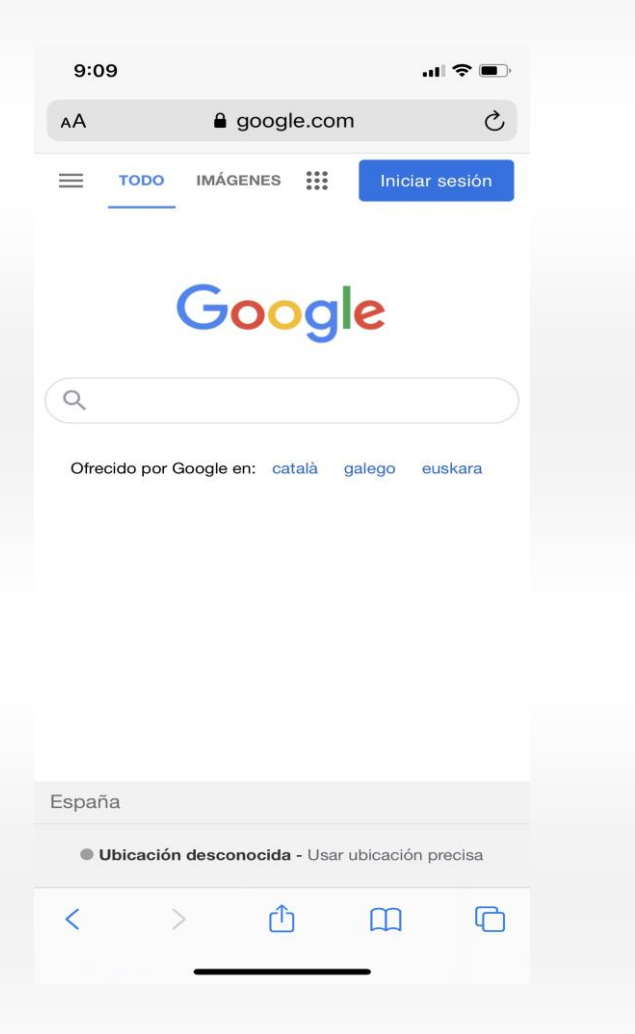

Google és un cercador web.

Un cercador web és una eina que ens permet **trobar informació a Internet** de manera gratuïta.

Google és, probablement, el cercador més popular i utilitzat a Internet.

Google és molt senzill d'utilitzar.

Tot el que s'ha de fer és **escriure** el que estem buscant i seleccionar BUSCAR.

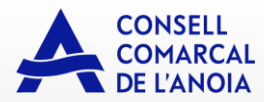

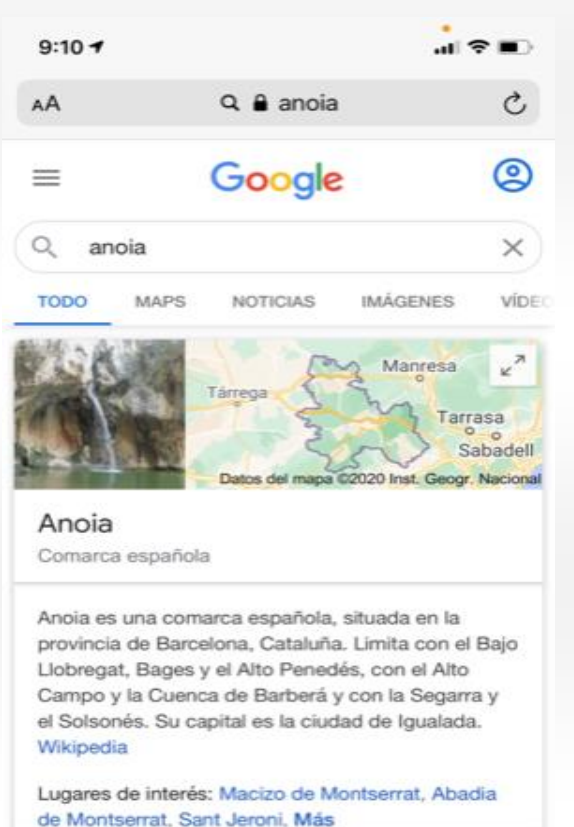

Obtén la aplicación de

rh

Google y añade el widget nuevo

G

<

×

G

Descarga la app

m

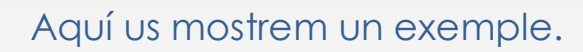

# Hem buscat **ANOIA** a Google.

Google ens mostra, en aquest cas, imatges i text.

Si us hi fixeu a l'exemple, podem buscar **notícies**, **imatges**, **vídeos**...gairebé quasi de tot.

Google el podeu utilitzar al vostre dispositiu mòbil com si fos una **pàgina web (google.es)**, o mitjançant l'aplicació de Google.

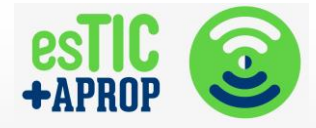

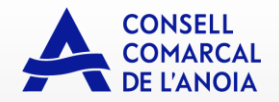

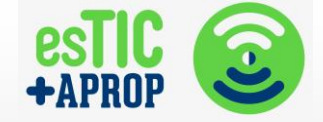

# Google Q Search Google or type a URL Ļ (a) ACM Digital L... Inici Editorial Man.. Inicia sesión Scopus гfi 1 Multimodal T... CLOWDR Google Acad... Web Store Add shortcut

#### Una curiositat...

Si accediu a Google utilitzant el navegador **Google Chrome**, podeu buscar informació **PARLANT** en comptes d'ESCRIBINT.

A la imatge de l'esquerra, podeu observar que hi ha un **ALTAVEU** a on posa "Search Google or type a URL", de color blau i vermell.

Si el seleccioneu, amb el dit o ratolí, i **parleu**, Google us escolta i buscarà el que li digueu.

Google Chrome està disponible a

https://www.google.com/chrome/

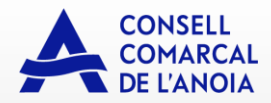

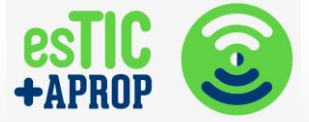

#### **SEGURETAT I PRIVACITAT**

Quan cerquem informació o dades al Google i accedim a una pàgina web, sempre ens sortirà un avís sobre les "Cookies".

COOKIES (galetes): són dades que la pàgina web que visitem guarda per oferir-nos una millor navegació. Per exemple miren el temps que estem a la seva web, anuncis que ens poden interessar, etc.

És important tenir clar que no tenen accés a les nostres dades personals, com ara correu, targeta, DNI, etc.

Per tant, és segur acceptar i seguir navegant.

Aquest avís pot sortir de maneres diferents, però sempre l'haurem d'acceptar per poder visualitzar el contingut de la pàgina. Si no, haurem de sortir i buscar una altra.

| ×                                                      | Programacion TV                                                                                                    | ≪ :                                   |
|--------------------------------------------------------|----------------------------------------------------------------------------------------------------|---------------------------------------|
|                                                        | Ouia.es                                                                                                    | =                                     |
| -                                                      | čPIEL                                                                                                    | Siganos en :                          |
| Ceta                                                   | SENSIBLE?                                                                                                    | f                                     |
| Ma. M                                                  | . Jueves Viernes                                                                                                    |                                       |
| 00-02                                                  | 04-06 08-10 12-14 16-18                                                                                                    | 20-22                                 |
| 02-04                                                  | 06-08 10-12 14-16 18-                                                                                                    | 20 22-24                              |
| 22:0                                                   | 0 22:30 23:00<br>22:10 El paisano                                                                                                    | 23:30 24<br>+                         |
| 2 <sup>2</sup>                                         | 2:00 ¡Cómo nos reímos! 23:00 Banana                                                                                                    | a Split                               |
| Antena 3                                               | 1:45El hormiguero 3.0 22:45La Voz Senior                                                                                                    |                                       |
| Cuzto 2                                                | 1:30 First Dates 22:50 Cine<br>the Shell:<br>máquina                                                                                                    | Cuatro: Ghost in<br>El alma de la     |
| <b>5</b> <sup>2</sup>                                  | 2:00La casa fuerte                                                                                                    |                                       |
| Implearnos cool<br>lunciones de rec<br>compartimos inf | ies propias y de terceros para analizar el trafico, ofrecer<br>es sociales y personalizar los anuncios. Por ello,<br>ormacion sobre el uso que haga del sitio wab con google y r | Aceptar<br>nuestros partners de redes |

11:36

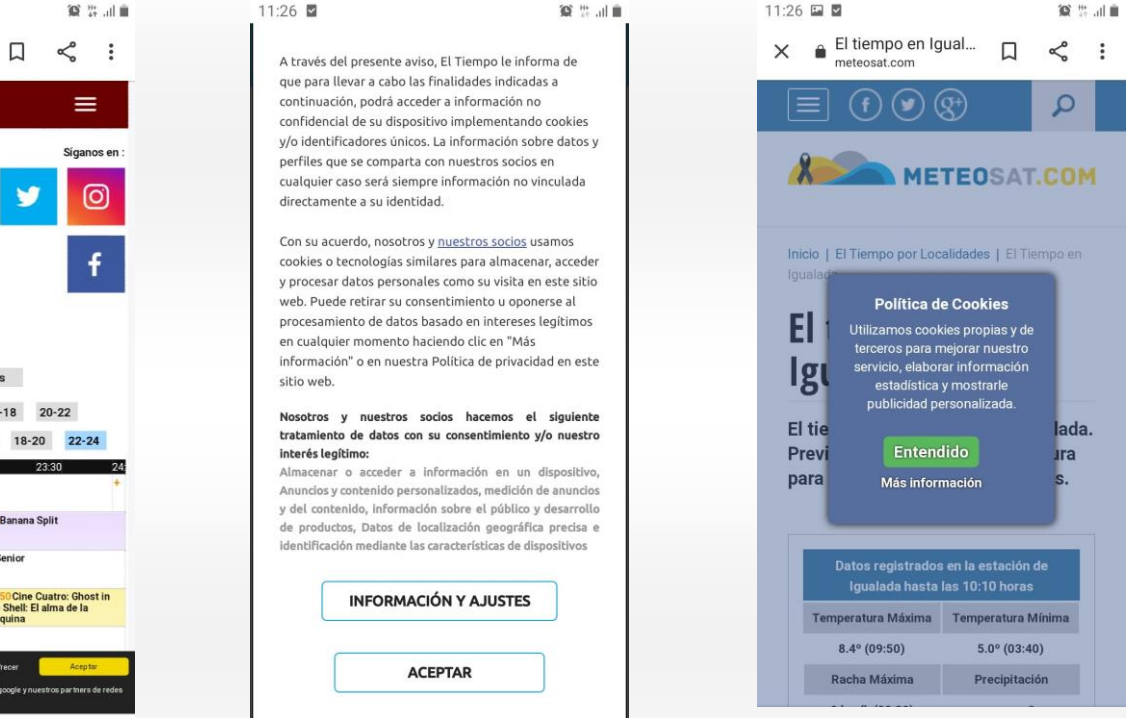

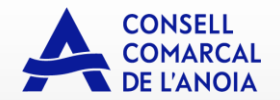

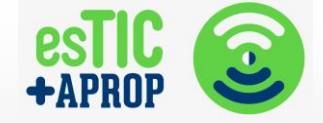

# LA MEVA SALUT

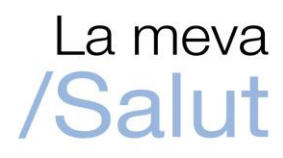

# El teu espai de salut digital

La Meva Salut és un espai personal de salut digital que et permet accedir a la teva informació de salut, fer consultes als professionals i realitzar tràmits de manera senzilla, segura i confidencial.

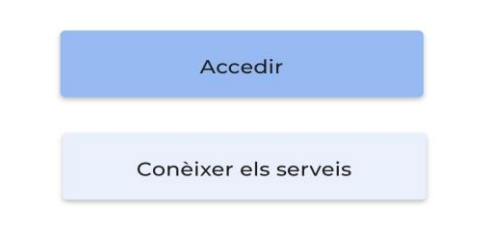

#### La meva salut

Es pot accedir mitjançant l'adreça: lamevasalut.gencat.cat

També us podeu descarregar l'aplicació. És totalment GRATUITA.

La meva salut és un espai personal de salut digital que et permet accedir a la teva informació de salut, fer consultes als professionals i realitzar tràmits de manera senzilla, segura i confidencial SENSE anar al CAP i / o sortir de casa.

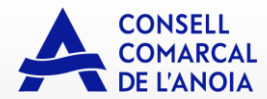

.... 🗢 💷

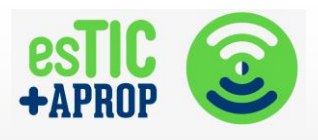

/Salut

9:07

Per facilitar-vos la navegació i per millorar la informació i els serveis que us oferim, utilitzem galetes pròpies i de tercers. Si continueu navegant, considerem que n'accepteu l'ús. <u>Per a més informació, consulteu la política de galetes.</u>

lamevasalut.gencat.cat

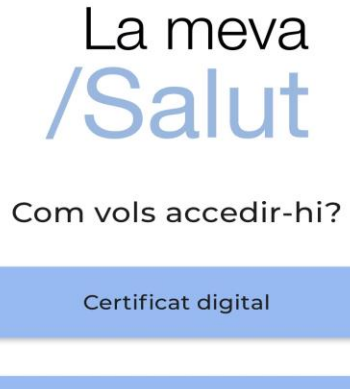

Contrasenya

 $\rightarrow$  <u>Com obtenir la contrasenya?</u>

→ <u>Com podeu obtenir un certificat</u> <u>digital?</u>

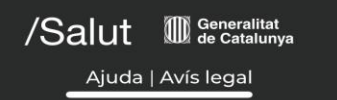

Per accedir a La meva Salut, ho podem fer de dos maneres: mitjançant certificat digital o bé utilitzant una contrasenya. En aquest document us mostrarem el passos fer accedir-hi mitjançant **contrasenya**.

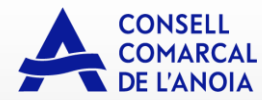

9:07

ul 🔶 🔳

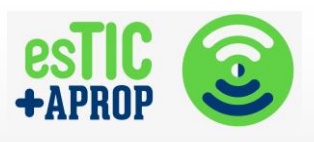

Tornar

# Accedir amb contrasenya

Introdueix el teu codi d'identificació personal (CIP) i l'usuari i contrasenya per accedir a La Meva Salut.

lamevasalut.gencat.cat

CIP 🕜

Usuari

(DNI, NIE o número de d'identificació)

Contrasenya

Accedir

→ <u>He oblidat la contrasenya</u>

→ <u>Com obtenir la contrasenya?</u>

Accedint mitjançant contrasenya, necessitem escriure CIP, Usuari i Contrasenya.

El CIP és el Codi d'Identificació Personal que trobareu a la vostra targeta sanitària (de color blau).

Usuari i Contrasenya són el vostre usuari i contrasenya que haureu introduït en el moment de **REGISTRAR-VOS**.

A la següent pàgina us expliquem els passos per a registrar-vos.

Abans, però, fixeu-vos (a la imatge de l'esquerra) que al final de tot, teniu una opció per **obtenir la contrasenya**, i per si us **oblideu de la contrasenya**.

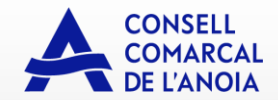

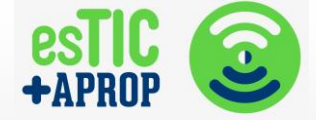

#### Sol·licitud d'alta para accedir a La Meva Salut

Aquest formulari de sol·licitud forma part del sistema d'acreditació extraordinària que s'ofereix en el context d'emergència sanitària provocada per la pandèmia del coronavirus SARS-CoV-2, causant de la malaltía COVID-19.

#### Sol·licita l'accés a La Meva Salut sense necessitat d'anar a cap centre sanitari.

Si les dades que introdueixis coincideixen amb les que consten al Sistema de Salut de Catalunya, es validaran les credencials per donar-te accés al teu espai personal a La Meva Salut.

#### Accés a la Meva Salut de menors de 16 anys

Per sol·licitar l'alta per accedir a La Meva Salut de fills i tutelats menors de 16 anys, cal que disposis primer del teu accés personal.

<u>Sol·licitar l'alta per accedir a La</u> Meva Salut d'un menor

| CIP                         | Últims 5 dígits del codi de barres<br>de la targeta sanitària |                           |
|-----------------------------|---------------------------------------------------------------|---------------------------|
| Nom <sup>1</sup>            | Primer cognom <sup>1</sup>                                    | Segon cognom <sup>1</sup> |
|                             |                                                               |                           |
| Tipus de document (DNI/NIE) | Número de document                                            | Data de caducitat del DNI |
| DNI O NIE                   |                                                               | dd/mm/aaaa                |
| Telèfon mòbil               | Adreça electrònica                                            |                           |
|                             |                                                               |                           |
| Persona amb qui conviu:     |                                                               |                           |
| Nom <sup>2</sup>            | Primer cognom <sup>2</sup>                                    | Segon cognom <sup>2</sup> |
|                             |                                                               |                           |

<sup>1</sup> Tal com apareix a la targeta sanitària individual (TSI)

<sup>2</sup> Tal com apareix al document d'identitat (DNI/NIE)

Una vegada premis el botó "Sol·licitar", es comprovaran les dades introduïdes i, si coincideixen amb les que consten al Sistema de Salut, rebràs un correu electrònic amb indicacions. Recorda que aquesta és una acreditació excepcional i que, un cop hagi passat el període d'emergència

santària, caldrà que signis la sol·licitud presencialment, als centres d'atenció primària (CAP) i altres centres habilitats

Sol·licitar

Per registrar-vos, cal que ompliu un **formulari** a internet.

També podeu anar al **vostre CAP** i allà us poden ajudar a omplir el formulari.

El formulari és senzill, i es troba a:

https://lamevasalut.gencat.cat/web/cps/re gistra-t

Haureu d'omplir totes les dades.

Un cop heu escrit totes les dades que us demanen, cal seleccionar el botó blau de **Sol licitar**.

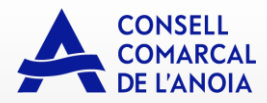

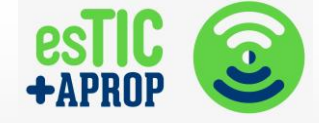

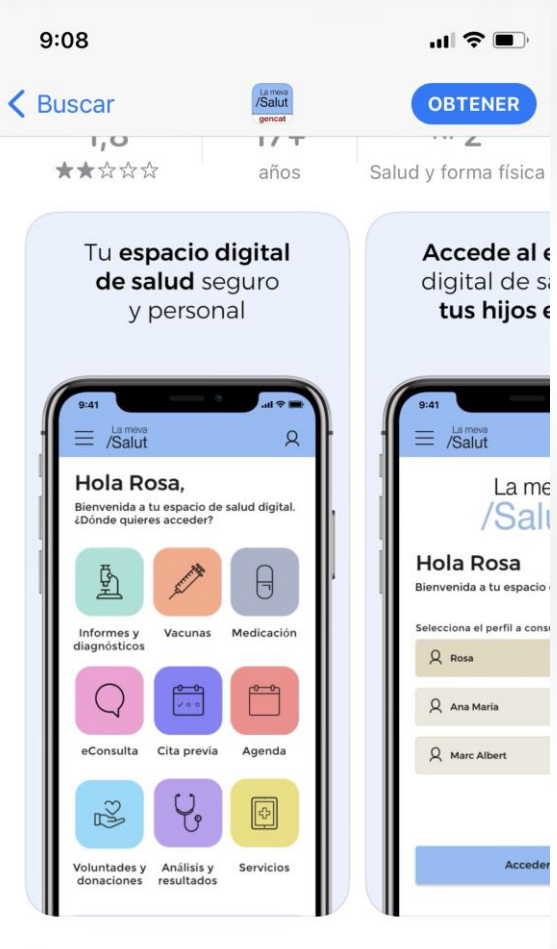

La me

/Salı

Accede

iPhone

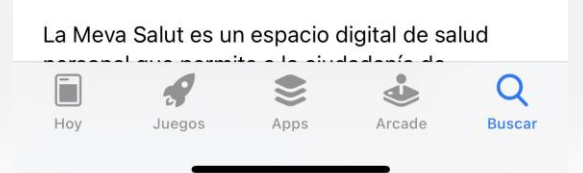

# Què es pot fer a La Meva Salut?

Per exemple, podeu consultar els informes i diagnòstics. Si us heu fet cap prova mèdica, trobareu els informes que tenen els metges, i que, en alguns casos, vosaltres teniu a casa en paper, en format digital.

També podeu consultar vacunes, la vostra medicació. Això resulta molt útil si necessiteu la recepta d'un medicament prescit que se us ha acabat.

També podeu demanar cita prèvia amb el vostra metge o metgessa, i fer-li consultes. Per això últim, cal que aneu al vostre CAP i allà us informaran dels passos a fer.

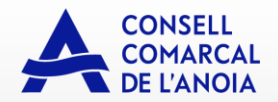

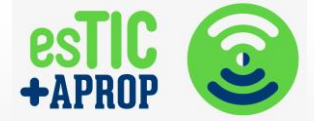

# **GESTIONS BANCÀRIES**

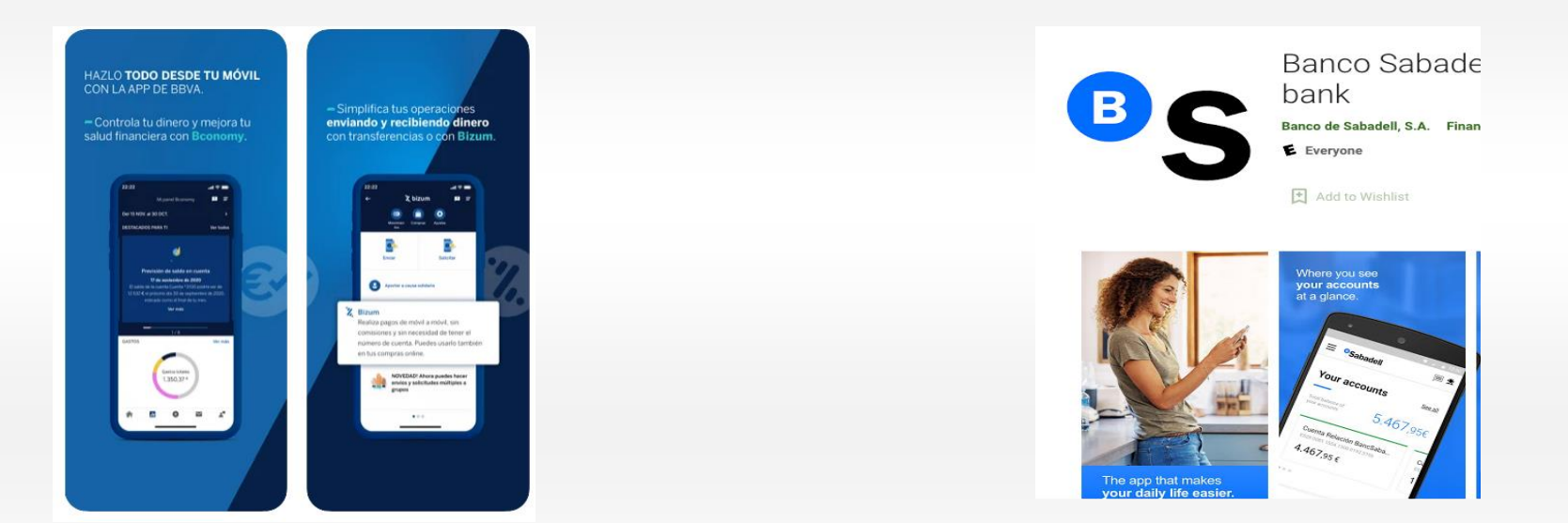

Cada cop més entitats bancàries ens ofereixen els seus serveis mitjançant la banca mòbil.

Aquestes imatges són exemples de les aplicacions del BBVA i del Banc Santander que ens poden descarregar

gratuïtament als nostres dispositius mòbils utilitzant Google Play (dispositius Android) o App Store (Apple).

Utilitzant aquestes aplicacions podem consultar els nostres **comptes**, fer **transferències**, pagament de **rebuts**, etc. Gairebé es pot dir que és tenir el banc a la teva butxaca.

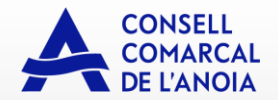

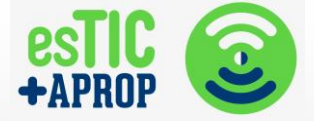

# YOUTUBE

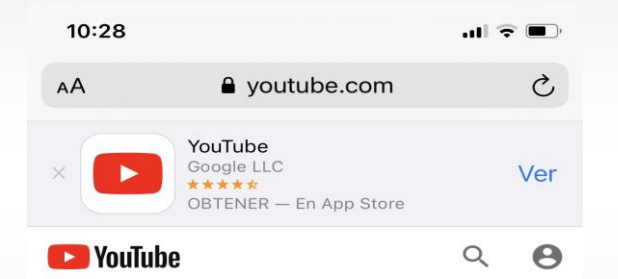

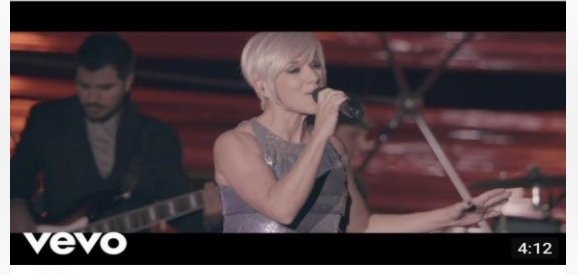

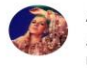

Ana Torroja - Hoy No Me Puedo Levantar Ana Torroja • 42.401 visualizaciones • hace 5 meses

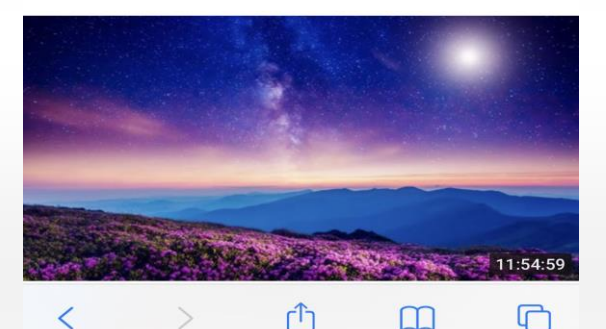

YouTube és...per simplificar, com si fos un Google però únicament de vídeos.

A la imatge de l'esquerra podeu veure que podeu accedir a YouTube des del vostre dispositiu mòbil de dues maneres:

- Mitjançant l'aplicació YouTube
- Mitjançant la pàgina web youtube.com

Utilitzar Youtube és gratuït i no requereix cap usuari i contrasenya SEMPRE que únicament el que vulgueu fer és veure vídeos.

YouTube us permet **pujar els vostres vídeos**, crear el vostre canals...però això és una mica més avançat.

Per buscar els vídeos, tot el que heu de fer és escriure el que voleu veure. NO SON EMISSIONS EN DIRECTE, són gravacions.

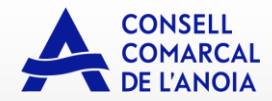

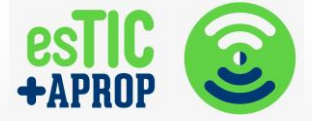

#### **GALERIA I GOOGLE FOTOS**

Les dues aplicacions serveixen per guardar i gestionar les imatges (fotos i vídeos) que tenim guardades al dispositiu mòbil. Cal dir que en qualsevol mòbil ja venen instal lades de sèrie.

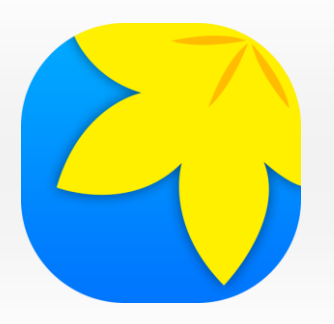

#### GALERIA

Totes les imatges que ens envien o que fem amb el nostre dispositiu es guarden a la galeria del telèfon.

Normalment ordena les imatges de manera cronològica o per àlbums en funció del seu origen.

# GOOGLE FOTOS

Fa una còpia de les imatges al nostre compte de Google, fent que d'aquesta manera puguem accedir a les nostres fotos des de qualsevol ordinador o dispositiu amb Internet. L'aspecte més rellevant és que d'aquesta manera les imatges no ocupen memòria del telèfon. És important configurar l'aplicació per tal que faci les còpies de les imatges de manera automàtica.

És important que sapiguem trobar les nostres fotos i mantenir un ordre, ja sigui a la galeria o a Google fotos, esborrant aquelles que no són del nostre interès per no ocupar més espai del compte o tenir com a record aquelles importants.

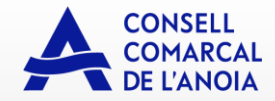

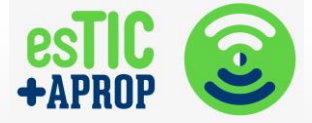

# ZOOM

Per utilitzar el ZOOM des de dispositiu mòbil, és imprescindible tenir correu electrònic i contrasenya.

# Instal lació ZOOM al mòbil

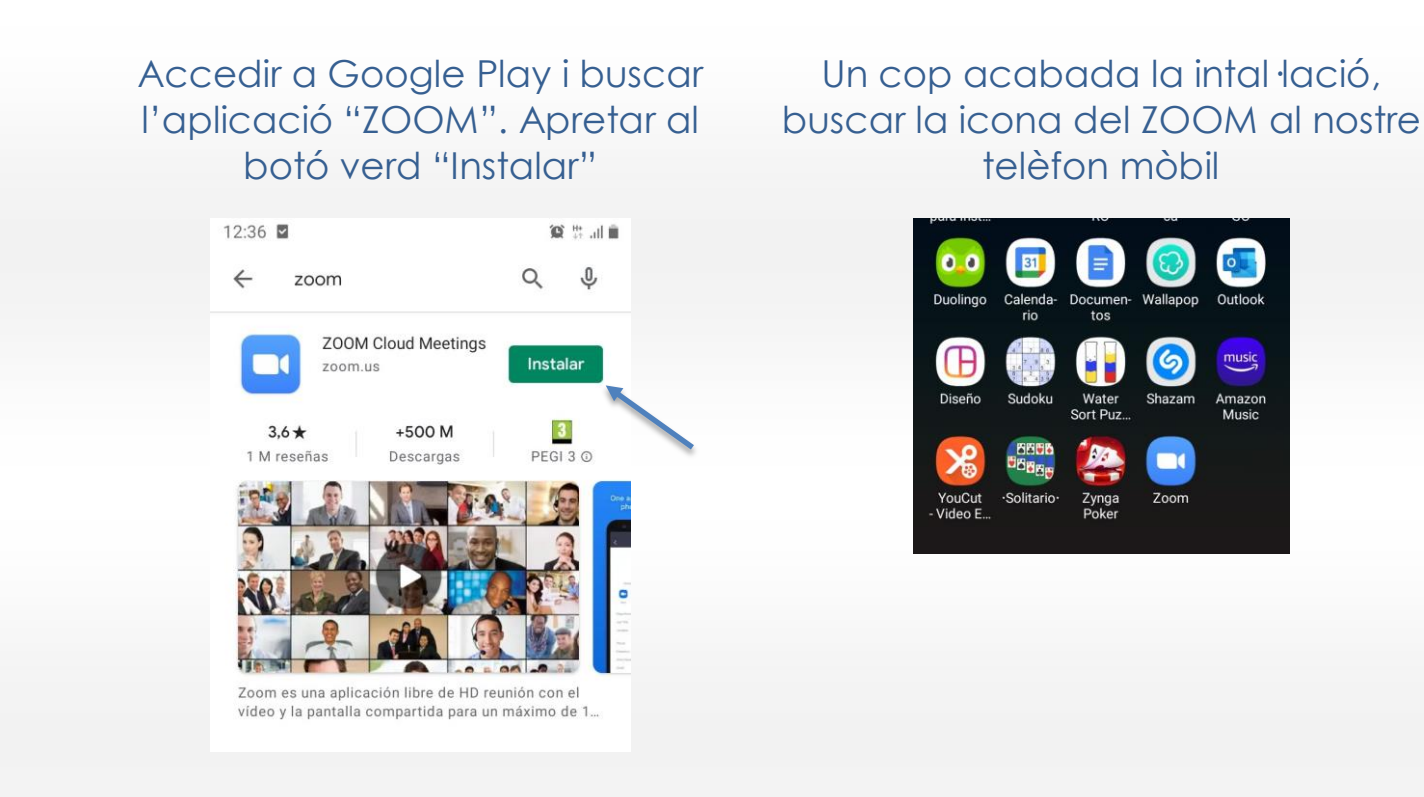

# Obrim l'aplicació i ens sortirà la següent pantalla.

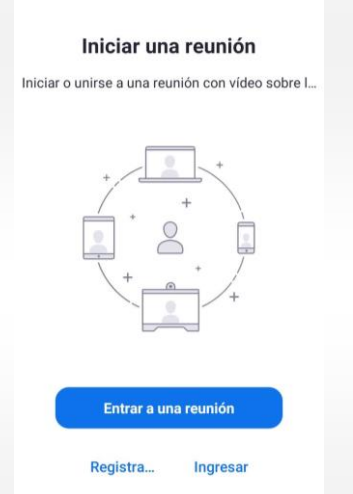

. . . .

(i)

Si ja tenim un compte de ZOOM premem l'opció "Ingresar", si no, ens haurem de registrar.

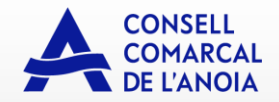

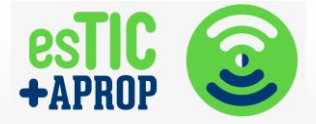

#### Registre

| Registrarse          E-mail         Primer nombre         Apellido         Mediante esta firma, acepto la Política de privacidad y los Términos de servicio         Registrarse | 12:38 🖬 🎴    |                                                           | 100 🗄 all 🗎    |
|----------------------------------------------------------------------------------------------------|--------------|-----------------------------------------------------------|----------------|
| E-mail<br>Primer nombre<br>Apellido<br>Mediante esta firma, acepto la Política de privacidad y<br>los Términos de servicio<br>Registrarse                                       | <            | Registrarse                                               |                |
| E-mail Primer nombre Apellido Mediante esta firma, acepto la Política de privacidad y los Términos de servicio Registrarse                                                      |              |                                                           |                |
| Primer nombre<br>Apellido<br>Mediante esta firma, acepto la Política de privacidad y<br>los Términos de servicio<br>Registrarse                                                 |              | E-mail                                                    |                |
| Apellido<br>Mediante esta firma, acepto la Política de privacidad y<br>los Términos de servicio<br>Registrarse                                                                  |              | Primer nombre                                             |                |
| Mediante esta firma, acepto la Política de privacidad y<br>los Términos de servicio<br>Registrarse                                                                              |              | Apellido                                                  |                |
| Registrarse                                                                                                    | Mediante est | a firma, acepto la Política d<br>los Términos de servicio | e privacidad y |
|                                                                                                    |              | Registrarse                                               |                |
|                                                                                                    |              |                                                           |                |

Per registrar-se a l'aplicació, és important emplenar totes les dades que ens demanen. Cal tenir en compte que la contrasenya que utilitzem no ha de ser la contrasenya del nostre correu, sinó una que farem servir per accedir a l'aplicació.

Un cop haguem completat tota la informació, premem el botó "Registrarse" i ja tindrem el nostra compte creat.

# A partir d'ara, cada vegada que accedim a l'aplicació ZOOM, veurem la següent pantalla:

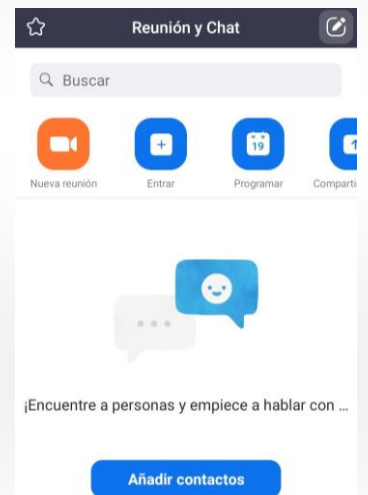

- L'aplicació ens permet principalment dues coses: realitzar una reunió o unir-se a una que hagi creat una altra persona.
- Per crear una nova reunió, necessitem saber el correu electrònic de les persones a les que convidarem a participar, per poder enviar la invitació.
- Per accedir a una reunió a la qual algú ens ha convidat, un cop tenim instal·lada l'aplicació només disposant de l'enllaç que ens han fet arribar a la invitació, ja hi podrem accedir.

D'altra banda també hi podríem accedir disposant del codi d'accés a la reunió.

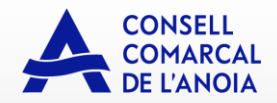

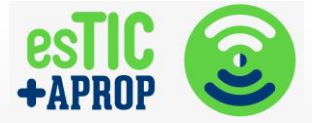

# **NOVA REUNIÓ**

| ٢             | Reunión y | Chat      | $\checkmark$ |
|---------------|-----------|-----------|--------------|
| Q Buscar      |           |           |              |
|               | ÷         | 19        | C            |
| Nueva reunión | Entrar    | Programar | Comparti     |
|               |           | •         |              |

¡Encuentre a personas y empiece a hablar con ...

Añadir contactos

Per crear una reunió, tenim dues opcions: "Nueva reunión" o "Programar".

L'aplicació ens permet programar una reunió el dia i l'hora que ens vagi bé, enviant una invitació a les persones que volem que hi participin.

| Cancelar       Programar reunión       Listo         Zoom está actualmente proporcionando servicios de reunión con tiempo ilimitado para los usuarios del plan Básico (gratuito) durante la pandemia global de COVID-19.       Reunió         Reunió       21/12/20 > | CuándoHoy, 10:00TemaReunión Zoom de Maria PetriID de la r712 6883 6242Duración20 mine                                | ←       Redactar       @       ▷       :         De       mariapetrisor241@gmail.com       .         Para       .       .         Invitación a una reunión de Zoom -<br>Reunión Zoom de Maria Petrisor       .         Maria Petrisor le está invitando a una<br>reunión de Zoom programada       . | Un cop<br>programad<br>a la reunió,<br>ens haurem<br>de<br>connectar |
|----------------------------------------------------------------------------------------------------|----------------------------------------------------------------------------------------------------|----------------------------------------------------------------------------------------------------|----------------------------------------------------------------------|
| De     10:00 >       Para     10:30 >       Zona horaria     GMT+1:00, hora estándar de Europa central >       Repetir     Nunca >       Usar ID personal de la reunión (PMI)     0                                                                                   | Agregar invitados vía<br>Maril<br>Outlook                                                                            | Teunion de 200m programada.<br>Tema: Reunión Zoom de Maria Petrisor<br>Hora: 21 dic. 2020 10:00 a. m. Madrid<br>Unirse a la reunión Zoom<br>https://us04web.zoom.us/j/7126883624<br>2?<br>pwd=S1dOcHZFV2VYRnRWdm1uQ2FnU<br>W9tQT09<br>ID de reunión: 712 6883 6242<br>Código de acceso: 0tHHv9      | el dia i hora<br>indicats.                                           |
| Si esta opción está habilitada, todas las opciones de<br>la reunión que cambia aquí se aplicarán a todas las<br>reuniones que usen su ID de reunión personal.<br>Ens permet posar el<br>nom de la reunio i<br>programar el dia i<br>l'hora.                           | Invitar<br>Un cop programada,<br>haurem d'escollir<br>l'opció Gmail per<br>enviar una invitació als<br>participants. | Reunión de Zoom.ics ×<br>El programa ens<br>derivarà<br>directament al<br>correu per enviar<br>la invitació.                                                                                                    |                                                                      |

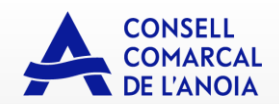

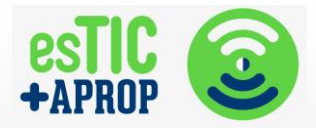

# ENTRAR A UNA REUNIÓ

| Cancelar Entrar a una reunión                                                    |                                                                     |
|----------------------------------------------------------------------------------|---------------------------------------------------------------------|
|                                                                                  | Per entrar a una reunió necessitem el ID de la reunió, un codi que  |
| ID de la reunión 📀                                                               | trobarem en el correu que ens nan enviat al correu de la invitacio. |
| Incorporarse con un nombre de sala de reuniones                                  | També podrem escollir el nom amb el que participarem a la reunió.   |
| M                                                                                | D'altra banda, també podem entrar a una reunió simplement clicant   |
|                                                                                  |                                                                     |
| Entrar                                                                           |                                                                     |
| Si recibió un enlace de invitación, pulse ese enlace para<br>entrar a la reunión |                                                                     |
| OPCIONES PARA ENTRAR                                                             |                                                                     |
| Conectar Sin Audio                                                               |                                                                     |
| Conectar Sin Video                                                               |                                                                     |
|                                                                                  |                                                                     |

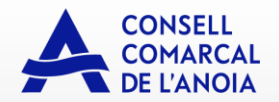

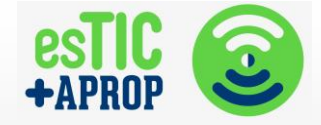

# **PANTALLA REUNIÓ**

| CĴ୬) 🔮 Zoom ∽ | Finalizar |
|---------------|-----------|
|               |           |
|               |           |
|               |           |
|               |           |
|               |           |
|               |           |
|               |           |
|               |           |
|               |           |
|               |           |
|               |           |
|               |           |
|               |           |
|               | •••       |

A la part superior i inferior de la pantalla tenim diferents opcions.

Durant la reunió, podem activar o desactivar el micròfon i/o la imatge. També podem convidar a nous participants.

Per sortir de la reunió, haurem de prémer l'opció "Finalizar".

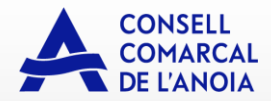

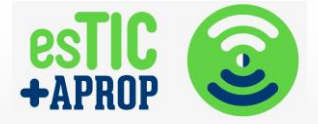

# RECURSOS

# Vídeo tutorials funcionament bàsic mòbil

https://www.emiliano.es/curso-basico-android-personas-mayores/

# **Gestions bancàries**

BANC SABADELL: Instruccions i vídeos tutorials dubtes ús App bancària

https://newsletters.bancsabadell.com/usa-banca-online-quedate-

BBVA

https://www.youtube.com/watch?list=PL9hTAJoVWXtea8GzEPIzbf5MU8L1NqW2y&v=r5nroROB4JQ&feature=emb\_title

CAIXABANK

https://www.youtube.com/watch?v=OD5ItQpQIDo&feature=emb\_title

ING DIRECT

https://www.youtube.com/watch?v=iDLUArhSYfY&feature=emb\_title

# **Google Fotos**

https://elandroidelibre.elespanol.com/2020/09/google-fotos-ajustes-esenciales-para-usar-la-aplicacion.html

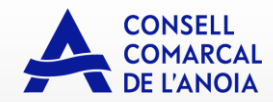

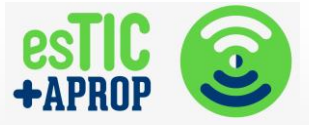

# ZOOM

https://support.zoom.us/hc/es/articles/360028936531-Introducci%C3%B3n-a-Zoom-Phone-usuarios-

# Facebook

https://www.youtube.com/watch?v=n8w7LmcHfcQ